#### **Executive Summary**

CalHEERS Feature Release 17.9 (to be deployed on 9/25/2017) contains updates to following:

Key New Features that have been added or modified in this release:

- MEDS
- Eligibility & Enrollment

Key System Updates that have been deployed in this release:

- Eligibility & Enrollments
- Project
- eHIT
- Notices

Key Fixes that have been updated or resolved in this release:

- Eligibility
- MEDS
- Notices
- Service Center
- Online Application

Alternate Procedures that have been provided with this release:

No Longer in Effect with this release

New with this release

• Enrollment-Financial Management

- Online Application
- Online Application

#### **Purpose and Scope**

This document describes the content of the CalHEERS Feature Release 17.9. Any known issues are described together with key features of the release contents, alternate procedures, and actions required.

- Cross-Business Area
- Online Application

 Enrollment-Financial Management

**Consumer Assistance** 

• Eligibility

Reports

eHIT

#### **Key New Features**

The following summarizes the new features included in this release.

|        |          | Previous          | New Functionality                                           | Pages       |
|--------|----------|-------------------|-------------------------------------------------------------|-------------|
| Ref ID | Туре     | Design/Problem    | In this Release                                             | Impacted    |
|        |          |                   | MEDS                                                        |             |
| Modify | CalHEERS | to send Web Servi | ice responses and batch transaction Alerts to a user-friend | ly console  |
| 7536   | Change   | This              | CalHEERS receives Web Service messages and Batch            | MEDS        |
|        | Request  | functionality did | Alerts generated from online and batch transactions         | Message     |
|        |          | not previously    | sent to MEDS. These messages and alerts are now             | and Alert   |
|        |          | exist.            | visible on the MEDS Message and Alert Search and            | Search      |
|        |          |                   | MEDS Message and Alert Detail pages. Access to these        | MEDS Detail |
|        |          |                   | pages are restricted to those with the appropriate user     |             |
|        |          |                   | role. A new link, "Search MEDS Messages and Alerts",        |             |
|        |          |                   | on the Admin Dashboard allows users to access the           |             |
|        |          |                   | MEDS Message and Alert Search page.                         |             |
|        |          |                   | The Web Service messages and batch alerts indicate an       |             |
|        |          |                   | issue which needs correcting to keen MEDS and               |             |
|        |          |                   | CalHEERS in sync.                                           |             |
|        |          |                   |                                                             |             |
|        |          |                   | MEDS Messages and Alerts are processed daily (7 days a      |             |
|        |          |                   | week). The messages are accessible in CalHEERS the          |             |
|        |          |                   | following day. CalHEERS displays MEDS messages and          |             |
|        |          |                   | alert records for up to 120 days from the date the MEDS     |             |
|        |          |                   | message or alert was generated.                             |             |
|        |          |                   |                                                             |             |
|        |          |                   | The MEDS Message and Alert Search page provides the         |             |
|        |          |                   | user with two search options:                               |             |
|        |          |                   | Basic Search                                                |             |
|        |          |                   | CalHEERS Case Number                                        |             |
|        |          |                   | CIN                                                         |             |
|        |          |                   | MEDS ID / SSN                                               |             |
|        |          |                   | Message ID                                                  |             |
|        |          |                   |                                                             |             |
|        |          |                   | Advanced Search                                             |             |
|        |          |                   | • Message Date (From, To) (Date range is a maximum          |             |
|        |          |                   | of 5-days from current date and must be within the          |             |
|        |          |                   | last 4 months)                                              |             |
|        |          |                   | Transaction Type                                            |             |
|        |          |                   | Status                                                      |             |
|        |          |                   | Message Category                                            |             |

|         |                   | Previous                                              | New Functionality                                                                                                    | Pages    |  |  |
|---------|-------------------|-------------------------------------------------------|----------------------------------------------------------------------------------------------------|----------|--|--|
| Ref ID  | Туре              | Design/Problem                                        | In this Release                                                                                                    | Impacted |  |  |
|         |                   |                                                       | <ul> <li>Number</li> <li>County Code</li> <li>Aid Code</li> <li>Search results default to display in descending order by<br/>Message ID. Clicking the Message ID link will navigate<br/>the user to the MEDS Message and Alert Detail page.</li> <li>The newly created MEDS Message or Alert will have a<br/>status of "Open" and a Status Date of the date the<br/>MEDS message or alert was processed in CalHEERS.</li> <li>CalHEERS allows a User to update the status on the<br/>MEDS Message and Alert Detail page. Options include<br/>Open, Deferred, In Progress, or Closed for each MEDS<br/>message or alert.</li> </ul>                                                                                                    |          |  |  |
|         |                   |                                                       | 5                                                                                                    |          |  |  |
|         |                   |                                                       | Only the current message or alert status is displayed to the user.                                                                                                    |          |  |  |
| CalHEE  | RS-MEDS I         | Reconciliation for C                                  | CalHEERS Managed Programs                                                                                                    |          |  |  |
| 82343   | Change<br>Request | This<br>functionality did<br>not previously<br>exist. | <ul> <li>This change implements the CalHEERS-MEDS</li> <li>Reconciliation process for programs managed by</li> <li>CalHEERS. (APTC, CSR, CCP, MCAP, &amp; CCHIP).</li> <li>A new batch transaction (RX20) file is generated on the first weekend of every month for Active cases with individuals who are Eligible or Conditionally Eligible to</li> <li>CalHEERS managed programs (APTC, CSR, CCP, MCAP, &amp; CCHIP). This file will exclude Individuals who are</li> <li>Pending, Ineligible, and Discontinued.</li> <li>The 8E aid code will be excluded from the Reconciliation (Recon) file.</li> <li>The termination date will be sent for specific types of programs in the Recon file. Example: If a program is set to discontinue during the Recon month, such as MCAP which terminates on the last day of the 60-day postpartum, or the child's 19<sup>th</sup> birthday for CCHIP.</li> </ul> | NA       |  |  |
|         |                   |                                                       | Eligibility & Enrollment                                                                                                    |          |  |  |
| 2018 Re | 2018 Renewals CR  |                                                       |                                                                                                    |          |  |  |

|        |                   | Previous                                              | New Functionality                                                                                                    | Pages                                                |
|--------|-------------------|-------------------------------------------------------|----------------------------------------------------------------------------------------------------|------------------------------------------------------|
| Ref ID | Туре              | Design/Problem                                        | In this Release                                                                                                    | Impacted                                             |
| 82949  | Change<br>Request | This<br>functionality did<br>not previously<br>exist. | This CR includes multiple enhancements to improve the consumer experience during renewals.<br>The following changes have been made:                                                                                                    | Eligibility<br>Results<br>Enrollment<br>Introduction |
|        |                   | exist.                                                | <ul> <li>The following changes have been made:</li> <li>CalHEERS now has the functionality to discontinue<br/>APTC/CSR when the 009 or 010 tax filing codes are<br/>received from IRS.</li> <li>CalHEERS updates the <i>Eligibility Results</i> page with<br/>new language reflecting the reason for the action<br/>that was taken with the 009 and 010 tax filing codes<br/>received from IRS.</li> <li>When processing a renewal, the CFS is retained into<br/>the next benefit year until CFS is lifted.</li> <li>CalHEERS shall evaluate both benefit<br/>years instantaneously when Carry Forward is active<br/>across two benefit years and a redetermination<br/>results in Carry Forward ending in the current<br/>benefit year.</li> <li>CalHEERS always calls the income services for<br/>Insurance Affordability Program cases during active<br/>renewals.</li> <li>CalHEERS has a crosswalk for members aging out of<br/>a Catastrophic plan enrollment for passive renewals</li> <li>CalHEERS picks up the aged out Catastrophic plans in<br/>the last batch sweep.</li> <li>The Admin portal now includes a link for a<br/>designated user role to access the new <i>Extend<br/>Enrollment Date</i> page to extend the open<br/>enrollment end date. This page allows the user to<br/>update the enrollment coverage start date for the<br/>OE benefit year.</li> <li>When an Open Enrollment extension is processed,<br/>CalHEERS records the update on the Extend<br/>Enrollment Date page and displays the Open<br/>Enrollment extension dates on the <i>Eligibility Results</i><br/>and <i>Enrollment Introduction</i> pages.</li> <li>CalHEERS sets the enrollment status to Enrolled for<br/>active renewals in custom group cases where the<br/>subscriber remains with the same carrier and the</li> </ul> | Introduction                                         |

|        |                   | Previous                                              | New Functionality                                                                                                    | Pages    |
|--------|-------------------|-------------------------------------------------------|----------------------------------------------------------------------------------------------------|----------|
| Ref ID | Туре              | Design/Problem                                        | In this Release                                                                                                    | Impacted |
|        |                   |                                                       | <ul> <li>CalHEERS excludes a case with custom grouping from passive enrollment when an active renewal has started and custom grouping has changed with plan selection complete for at least one of the groups.</li> <li>CalHEERS auto-determines eligibility for the next benefit year when Report a Change occurs between system dates 11/1 and 12/31 for the current benefit year when a MAGI Medi-Cal only case results in at least 1 household member being ineligible/discontinued for all programs for the current benefit year and the case is not part of the Exchange Renewal population.</li> </ul>                                                                                                    |          |
| County | of Bosnor         | sibility (COP) Polo                                   | eHII<br>ase Lindate- Part C                                                                                                    |          |
| 91521  | Change<br>Request | This<br>functionality did<br>not previously<br>exist. | <ul> <li>This CR enhances the county case management for CalHEERS referral processing and COR Release Enablement batch sweep.</li> <li>CalHEERS maintains the lock to existing COR for cases where a disposition is received for the Medi-Cal program (includes Non-MAGI) and the program eligibility status is not discontinued or ineligible for all individuals on the case.</li> <li>CalHEERS COR enablement sweep maintains the lock to existing COR for CalHEERS Non-MAGI Medi-Cal Program referrals until a disposition is received for the Medi-Cal program (includes Non-MAGI Medi-Cal Program referrals until a disposition is received for the Medi-Cal program (includes Non-MAGI Medi-Cal Program eligibility status is provided.</li> <li>CalHEERS COR enablement sweep enables a COR reassignment based on the latest disposition received provided the disposition has a Medi-Cal program (includes Non-MAGI) eligibility status update of discontinued or ineligible for all individuals on the case.</li> <li>CalHEERS SAWS Interface COR enablement sweep no longer considers a 90-day cure period as part of the evaluation criteria for the enablement of COR release.</li> <li>CalHEERS SAWS Interface COR enablement sweep does not consider the referral identifier in to enable County reassignment.</li> </ul> | NA       |

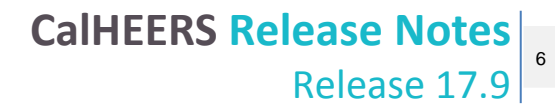

#### Key System Updates

The following summarizes the modified features included in this release.

|           |            |                                            | Updated/Resolved Functionality In this                  | Pages        |
|-----------|------------|--------------------------------------------|---------------------------------------------------------|--------------|
| Ref ID    | Туре       | Previous Design/Problem                    | Release                                                 | Impacted     |
|           |            | Elig                                       | ibility & Enrollment                                    |              |
| Update    | CalHEERS   | to automatically discontinue               | e members/cases                                         |              |
| 6614      | Change     | Cases with consumers who                   | This CR will have an automated process to               | Eligibility  |
|           | Reques     | were APTC conditionally                    | identify consumers who are conditionally                | Results      |
|           | t          | eligible due to income                     | eligible for APTC due to verification                   |              |
|           |            | inconsistency did not have                 | inconsistencies in household income-                    |              |
|           |            | an automated process to                    | subsidy, and update a consumer's                        |              |
|           |            | evaluate their income                      | enrollment under the outcomes from                      |              |
|           |            | inconsistency at the end of                | Reasonable Opportunity Period.                          |              |
|           |            | Opportunity Period.                        | CalHEERS updates the budget worksheet to                |              |
|           |            |                                            | reflect calculations based on income                    |              |
|           |            |                                            | provided by electronic source. The business             |              |
|           |            |                                            | rules and conditionally eligible snippets are           |              |
|           |            |                                            | updated on Eligibility Results page to include          |              |
|           |            |                                            | income.                                                 |              |
| Eligibili | ty for IAP | <b>Based on Immigration Status</b>         |                                                         |              |
| 69974     | Change     | CalHEERS did not include                   | CalHEERS now includes the mentioned                     | Household –  |
|           | Reques     | the mentioned                              | immigration status to determine eligibility             | Personal     |
|           | t          | immigration status to                      | for MAGI Medi-Cal.                                      | Verification |
|           |            | determine eligibility for                  |                                                         |              |
|           |            | MAGI Medi-Cal.                             | Lawful Presence                                         | Household    |
|           |            |                                            | <ul> <li>Qualified Non-Citizens</li> </ul>              | Members      |
|           |            | <ul> <li>Lawful Presence</li> </ul>        | Five Year Bar applies                                   |              |
|           |            | <ul> <li>Qualified Non-Citizens</li> </ul> | Five Year Bar met                                       | Eligibility  |
|           |            | <ul> <li>Five Year Bar applies</li> </ul>  |                                                         | Results      |
|           |            | Five Year Bar met                          | The Household – Personal Verification page              |              |
|           |            |                                            | has the dropdown values for Immigration                 |              |
|           |            |                                            | Status updated and re-worded as mentioned               |              |
|           |            |                                            | below.                                                  |              |
|           |            |                                            | Lawful Permanent Resident (LPR/Green                    |              |
|           |            |                                            | Card holder)                                            |              |
|           |            |                                            | <ul> <li>A non-citizen with an approved visa</li> </ul> |              |
|           |            |                                            | petition, who has a pending application                 |              |
|           |            |                                            | for adjustment to LPR status                            |              |

| Ref ID | Type | Previous Design/Problem | Updated/Resolved Functionality In this<br>Release                                                                                                    | Pages<br>Impacted |
|--------|------|-------------------------|----------------------------------------------------------------------------------------------------|-------------------|
|        |      |                         | <ul> <li>A non-citizen, without a visa petition, who has a pending application for adjustment to LPR Status, with Employment Authorization</li> <li>A non-citizen who has a pending application for adjustment to LPR status, without Employment Authorization</li> <li>Refugee</li> <li>Asylee</li> <li>Cuban/Haitian Entrant</li> <li>American Immigrant</li> <li>Granted withholding of deportation or removal</li> <li>Granted a stay of deportation</li> <li>Granted suspension of deportation whose departure USCIS does not contemplate enforcing</li> <li>Conditional Entrant granted before 1980</li> <li>Paroled into the United States for one year or more</li> <li>Paroled into the United States for less than one year</li> <li>Battered non-citizen, or parent or child of battered non-citizen</li> <li>Granted Deferred Action for Childhood Arrivals - DACA)</li> <li>Granted Order of Supervision, without Employment Authorization</li> <li>Arivals – (DACA)</li> <li>Granted Order of Supervision, without Employment Authorization</li> <li>An immigrant who entered and has continuously resided in the United States since before January 1, 1972, who would be eligible for an adjustment of status to lawful permanent resident (eligible as a Registry immigrant)</li> </ul> |                   |

| Defin  | Turne | Durations Desire (Desklam | Updated/Resolved Functionality In this                                                                                                    | Pages             |
|--------|-------|---------------------------|----------------------------------------------------------------------------------------------------|-------------------|
| Ref ID | Type  | Previous Design/Problem   | <ul> <li>Updated/Resolved Functionality In this Release</li> <li>Registry applicant, with Employment Authorization</li> <li>Pending application for Creation of Record of Lawful Admission for Permanent Residence, with Employment Authorization</li> <li>Granted voluntary departure and awaiting issuance of a visa</li> <li>A non-citizen on whose behalf an immediate relative petition (I-130) has been approved and who is entitled to voluntary departure</li> <li>Granted withholding of removal under the Convention against Torture – CAT</li> <li>Granted a Victim of Trafficking visa (T visa), or spouse, child, sibling, or parent</li> <li>Pending application for a Victim of Trafficking visa (T visa), or spouse, child, sibling, or parent</li> <li>Taking steps to apply for a T visa or for certification by the Office of Refugee Resettlement</li> <li>Granted Visitor Visa (e.g. F or M visa)</li> <li>Granted Visitor Visa (e.g. B visa)</li> <li>Granted Visitor Visa (e.g. B visa)</li> <li>Lawful Temporary Resident (special agricultural workers, or certain immigrants admitted into the U.S. before 1982)</li> <li>Granted Temporary Protected Status (TPS), or pending applicants must have Employment Authorization)</li> <li>Family Unity Beneficiary</li> </ul> | Pages<br>Impacted |
|        |       |                           | <ul> <li>Resident of American Samoa</li> </ul>                                                                                                    |                   |

|        |      |                         | Updated/Resolved Functionality In this                                                                                                    | Pages    |
|--------|------|-------------------------|----------------------------------------------------------------------------------------------------|----------|
| Ref ID | Туре | Previous Design/Problem | Release                                                                                                    | Impacted |
|        |      |                         | <ul> <li>Citizen of Micronesia, the Marshall<br/>Islands, or Palau</li> <li>Administrative order staying removal<br/>issued by the Department of Homeland<br/>Security</li> <li>Pending application for legalization<br/>under Immigration Reform and Control<br/>Act - IRCA, with Employment<br/>Authorization</li> <li>Pending application for asylum with<br/>Employment Authorization or is under<br/>the age of 14 and has had a pending<br/>application for asylum for at least 180<br/>days</li> <li>Pending application for withholding of<br/>removal with Employment<br/>Authorization, or is under the age of 14<br/>and has had a pending application for<br/>withholding of removal for at least 180<br/>days</li> <li>Pending application for legalization<br/>under the LIFE Act, with Employment<br/>Authorization</li> <li>Pending application for suspension of<br/>deportation, or cancellation of removal<br/>or special rule cancellation of removal<br/>with Employment Authorization</li> <li>Pending application for Special<br/>Immigrant Juvenile Status</li> <li>Document or Status Not Listed</li> <li>CalHEERS uses the immigration statuses to<br/>determine lawful presence and eligibility for<br/>APTC/CSR/CCP. If one of the immigration<br/>statuses is selected but there is no<br/>document information sufficient for<br/>electronic verification of immigration status,<br/>eligibility shall be conditional until electronic<br/>or admin verification is provided.</li> </ul> |          |
|        |      |                         |                                                                                                    |          |

| Re | lease | 17.9 |  |
|----|-------|------|--|
|----|-------|------|--|

|        |      |                         | Updated/Resolved Functionality In this                                                                                                    | Pages    |
|--------|------|-------------------------|----------------------------------------------------------------------------------------------------|----------|
| Ref ID | Туре | Previous Design/Problem | Release                                                                                                    | Impacted |
|        |      |                         | CalHEERS grants conditional full scope MAGI<br>Medi-Cal eligibility (without requiring<br>immigration document and Alien Number<br>information) for otherwise eligible<br>consumers who attest to any of the<br>immigration statuses listed. Conditional<br>eligibility status is removed once verified.         |          |
|        |      |                         | CalHEERS determines a user not eligible for<br>APTC/CSR when eligible or conditionally<br>eligible to full-scope MAGI Medi-Cal,<br>household income is less than or equal to<br>138% of FPL, and who attest to any of the<br>immigration statuses.                                                               |          |
|        |      |                         | CalHEERS grants restricted scope to MAGI<br>Medi-Cal eligibility (without requiring<br>immigration document and Alien Number<br>information) for otherwise eligible<br>consumers who attest to any of the<br>immigration statuses and if the individual is<br>known to be 21 years or older and not<br>pregnant. |          |
|        |      |                         | CalHEERS grants conditional (if not verified)<br>full scope MAGI Medi-Cal to consumers<br>otherwise eligible and known to be under 21<br>or pregnant for the following immigration<br>statuses                                                                                                    |          |
|        |      |                         | or                                                                                                    |          |
|        |      |                         | CalHEERS determines eligible or<br>conditionally eligible (if not verified) for<br>APTC/CSR/CCP when a consumer is eligible<br>or conditionally eligible to restricted-scope<br>MAGI Medi-Cal, if household income is less<br>than or equal to 138% of FPL, for the<br>following immigration statuses. Pending   |          |

| Ref ID | Туре | Previous Design/Problem | Updated/Resolved Functionality In this<br>Release                                                                                                    | Pages<br>Impacted |
|--------|------|-------------------------|----------------------------------------------------------------------------------------------------|-------------------|
| Ref ID | Type | Previous Design/Problem | <ul> <li>Updated/Resolved Functionality In this Release</li> <li>eligibility or conditional eligibility for APTC/CSR/CCP.</li> <li>Pending application for Creation of Record of Lawful Admission for Permanent Residence, with Employment Authorization</li> <li>Granted withholding of removal under the Convention against Torture – CAT</li> <li>Student Visa – Granted a student visa (e.g. F or M visa)</li> <li>Work Visa – Granted a work visa (e.g. H-1, J-1, O, R, P visa)</li> <li>Visitor Visa – Granted a visitor visa (e.g. B visa)</li> <li>Lawful Temporary Resident (special agricultural workers, or certain immigrants admitted into the U.S. before 1982)</li> <li>Granted Temporary Protected Status (TPS), or pending applicants for TPS (pending applicants must have Employment Authorization)</li> <li>Family Unity Beneficiary</li> <li>Granted Deferred Enforced Departure</li> <li>Resident of American Samoa</li> <li>Citizens of Micronesia, the Marshall Islands, and Palau</li> <li>Administrative order staying removal issued by the Department of Homeland Security</li> <li>Registry applicant, with Employment Authorization</li> <li>Pending application for legalization under Immigration Reform and Control Act - IRCA, with Employment Authorization</li> </ul> | Pages<br>Impacted |
|        |      |                         | <ul> <li>Pending application for asylum with<br/>Employment Authorization or is under<br/>the age of 14 and has had a pending</li> </ul>                                                                                                    |                   |

|        |      |                         | Updated/Resolved Functionality In this                                                                                                    | Pages    |
|--------|------|-------------------------|----------------------------------------------------------------------------------------------------|----------|
| Ref ID | Туре | Previous Design/Problem | Release                                                                                                    | Impacted |
|        |      |                         | <ul> <li>application for asylum for at least 180<br/>days</li> <li>Pending application for withholding of<br/>removal with Employment<br/>Authorization, or is under the age of 14<br/>and has had a pending application for<br/>withholding of removal for at least 180<br/>days</li> <li>Pending application for legalization<br/>under the LIFE Act, with Employment<br/>Authorization</li> <li>Pending application for suspension of<br/>deportation, or cancellation of removal<br/>or special rule cancellation of removal,<br/>with Employment Authorization</li> <li>Pending application for Special<br/>Immigrant Juvenile Status</li> <li>The text above the <b>Immigration Status</b> and<br/><b>Document Type</b> dropdown menus on the<br/><i>Household Members</i> page is updated to read<br/>the following "Please select your current<br/>immigration document and status. We can<br/>process your application faster if you enter<br/>your immigration document information<br/>now. If you cannot provide that information<br/>now, you will have the chance to provide it<br/>at a later date.".</li> <li>CalHEERS provides sample read-only greyed-<br/>out text preview samples in the input boxes<br/>for <b>Card Number</b> and <b>Receipt</b> fields on the<br/><i>Household Member</i> Page corresponding to<br/>the VLP service specification.</li> <li>The First Name on the Document &amp; Last<br/>Name on the Document fields are re-<br/>worded to First Name/Given Name on the<br/>Document &amp; Last Name/Surname on the<br/>Document respectively on the <i>Household<br/>Member</i> page.</li> </ul> |          |

| Ref ID | Type | Previous Design/Problem | Updated/Resolved Functionality In this<br>Release                                                                                                    | Pages<br>Impacted |
|--------|------|-------------------------|----------------------------------------------------------------------------------------------------|-------------------|
| Nerie  | туре | Trevious Design/Troblem | ncicase                                                                                                    | Impacted          |
|        |      |                         | The <b>Are you a Qualified Non-Citizen</b> radio button is removed on the <i>Household Member</i> page.                                                                                                    |                   |
|        |      |                         | The Cuban/Haitian Entrant, Document<br>indicating withholding of removal is split<br>into two separate documents in the<br><b>Document Type</b> dropdown menu on<br><i>Household Member</i> page and CalHEERS<br>SAWS interface as mentioned: |                   |
|        |      |                         | <ul> <li>Document indicating Cuban/Haitian<br/>Entrant</li> <li>Document indicating withholding of<br/>removal</li> </ul>                                                                                                    |                   |
|        |      |                         | CalHEERS does not request verification<br>through the VLP interface for the following<br>immigration statuses even if a document<br>provided is with sufficient information to<br>make a call to VLP:                                         |                   |
|        |      |                         | <ul> <li>A non-citizen who has a pending<br/>application for adjustment to LPR status,<br/>without Employment Authorization</li> <li>Granted Deferred Action for Childhood<br/>Arrivals – (DACA)</li> </ul>                                   |                   |
|        |      |                         | Granted Order of Supervision, without<br>Employment Authorization                                                                                                    |                   |
|        |      |                         | <ul> <li>An immigrant who entered and has<br/>continuously resided in the United<br/>States since before January 1, 1972, who</li> </ul>                                                                                                    |                   |
|        |      |                         | would be eligible for an adjustment of<br>status to lawful permanent resident<br>(eligible as a Registry immigrant)                                                                                                    |                   |
|        |      |                         | Granted voluntary departure and                                                                                                    |                   |
|        |      |                         | awaiting issuance of a visa                                                                                                    |                   |
|        |      |                         | <ul> <li>A non-citizen on whose behalf an<br/>immediate relative petition (I-130) has</li> </ul>                                                                                                    |                   |

| RefID | Type        | Provious Design/Problem                 | Updated/Resolved Functionality In this<br>Release                                                                                                    | Pages       |
|-------|-------------|-----------------------------------------|----------------------------------------------------------------------------------------------------|-------------|
| Refib | Type        |                                         | <ul> <li>been approved and who is entitled to voluntary departure</li> <li>Taking steps to apply for a T visa or for certification by the Office of Refugee Resettlement</li> <li>Filed for a U visa</li> <li>The Wrap text option is now available for all <b>Document Types</b> and <b>Immigration Statuses</b>.</li> <li>CalHEERS displays the following message on the <i>Eligibility Results</i> page to consumers who are eligible or conditionally eligible for restricted-scope MAGI Medi-Cal and eligible or conditionally eligible for APTC/CSR with household income less than or equal to 138% of FPL" You may qualify for limited Medi-Cal coverage. You also qualify for full health care coverage in a Covered California plan with financial assistance. If you would like to buy a Covered California plan, click on the 'Choose Your Health Plan' button".</li> <li>The CalHEERS SAWS Interface has the Qualified Non-Citizen indicator removed from the EHIT EDR transaction.</li> <li>The eHIT schema is updated to include all the documents from the document list and Grant Date.</li> <li>CalHEERS sends to SAWS an individual's immigration status and corresponding verification information via eHIT</li> </ul> | Impacted    |
| MCAP/ | CCHIP Tra   | nsition to MAGI Medi-Cal                |                                                                                                    |             |
| 83395 | Change      | Transition of a user from               | Transition of a user from MCAP/CCHIP to                                                                                                    | Eligibility |
| 20000 | Reques<br>t | MCAP/CCHIP to MAGI<br>Medi-Cal may have | MAGI Medi-Cal has no coverage gap now<br>with the coverage for MAGI Medi-Cal                                                                                                    | Results     |
|       |             | when the previous                       | starting the day after MCAF/CCHIP Expires.                                                                                                    | Homepage    |

|        |           |                                                     | Updated/Resolved Functionality In this                                                   | Pages      |
|--------|-----------|-----------------------------------------------------|------------------------------------------------------------------------------------------|------------|
| Ref ID | Туре      | Previous Design/Problem                             | Release                                                                                  | Impacted   |
|        |           | coverage (MCAP/CCHIP)<br>would expire by the end of | CalHEERS limits the transition from MCAP to MAGI Medi-Cal once per pregnancy.            |            |
|        |           | the month if the new                                | 1 1 0 ,                                                                                  |            |
|        |           | coverage (MAGI Medi-Cal)                            | CalHEERS suppresses the text that contains                                               |            |
|        |           | did not start from the                              | the option to switch on the <i>Eligibility Results</i>                                   |            |
|        |           | beginning of the following                          | page after user elects to keep or switch                                                 |            |
|        |           | month.                                              | eligibility after the last date to switch has                                            |            |
|        |           |                                                     | passed. If a consumer is still eligible to<br>switch user will have the option to switch |            |
|        |           |                                                     | on the <b>Individual homepage</b> .                                                      |            |
|        |           |                                                     |                                                                                          |            |
|        |           |                                                     | CalHEERS now allows admins to return                                                     |            |
|        |           |                                                     | consumers who have elected to transition to                                              |            |
|        |           |                                                     | MAGI MEdi-Cal back to MICAP.                                                             |            |
|        |           |                                                     | Users who transition from MCAP/CCHIP into                                                |            |
|        |           |                                                     | MAGI Medi-Cal, HX20 ESAC 1 transaction is                                                |            |
|        |           |                                                     | sent to MEDS upon an eligibility                                                         |            |
|        |           |                                                     | determination that results in a user being                                               |            |
|        |           |                                                     | either eligible or Conditionally eligible for                                            |            |
|        |           |                                                     | the MAGI Medi-Cai program.                                                               |            |
|        |           |                                                     | CalHEERS follows the 15-day rule for all                                                 |            |
|        |           |                                                     | MCAP and CCHIP discontinuances.                                                          |            |
| Modify | the onlin | e Single Streamline Application                     | on (SSApp) to meet regulatory and statutory re                                           | quirements |
| 70497  | Change    | The online <b>Single</b>                            | The online Single Streamline Application                                                 | All pages  |
|        | Reques    | Streamline Application                              | (SSApp) is updated to meet the                                                           |            |
|        | L         | (SSAPP) was not in line                             | requirements of the CMS SPA 13-0022-                                                     |            |
|        |           | MM2, various federal and                            | requirements, and the paper SSApp. Online                                                |            |
|        |           | state requirements, or the                          | SSApp is also redesigned for simplicity and                                              |            |
|        |           | paper SSApp.                                        | enhanced user experience.                                                                |            |
|        |           |                                                     | CallEERS now collects additional AI/AN                                                   |            |
|        |           |                                                     | information where other demographic                                                      |            |
|        |           |                                                     | information ( <i>Personal Data</i> –                                                     |            |
|        |           |                                                     | Demographic Information page) is                                                         |            |
|        |           |                                                     | collected.                                                                               |            |
|        |           |                                                     | • CalHEERS now collects if a consumer has                                                |            |
|        |           |                                                     | a service from an Indian Health Service,                                                 |            |
|        |           |                                                     | a tribal health program, or an urban                                                     |            |

| Defin  | Turne | Duaviana Dasima (Drahlam | Updated/Resolved Functionality In this                                                                                                    | Pages             |
|--------|-------|--------------------------|----------------------------------------------------------------------------------------------------|-------------------|
| Ref ID | Туре  | Previous Design/Problem  | <ul> <li>Updated/Resolved Functionality In this Release</li> <li>Indian health program or through a referral from one of these programs.</li> <li>CalHEERS now collects if a consumer is eligible to get services from an Indian Health Service, a tribal health program, or an urban Indian health program or through a referral from one of these programs.</li> <li>CalHEERS now collects military service information for referral to the county.</li> <li>CalHEERS updates the race and ethnicity options collected.</li> <li>CalHEERS now collects Third Party Liability information.</li> <li>CalHEERS now requires the SSN information only when required by policy.</li> <li>CalHEERS informs the consumer when a SSN is required or not.</li> <li>CalHEERS informs the consumer how to switch to Spanish on the CalHEERS Portal.</li> <li>CalHEERS ensures the option of written/spoken languages collected accurately reflects the threshold languages.</li> <li>CalHEERS now has estate recovery information on all signature pages.</li> <li>CalHEERS updates the PDF application with all questions displayed to the user.</li> <li>CalHEERS updates the PDF application with all questions displayed to the user.</li> <li>CalHEERS updates the determination of an applicant's potential eligibility to MAGI Medi-Cal to suppress questions related to affordability and minimum value standard of employer sponsored health insurance. This does not apply to MCAP or CCHIP.</li> </ul> | Pages<br>Impacted |
|        |       |                          | messaging, hover text, and collection                                                                                                    |                   |

Release 17.9

| Ref ID  | Type                  | Previous Design/Problem                                                                                                    | Updated/Resolved Functionality In this<br>Release                                                                                                    | Pages<br>Impacted |
|---------|-----------------------|----------------------------------------------------------------------------------------------------|----------------------------------------------------------------------------------------------------|-------------------|
|         |                       |                                                                                                    | <ul> <li>screens improves the application flow<br/>(user experience) for the end user.</li> <li>CalHEERS now adds non-discrimination<br/>information to all signature pages.</li> <li>CalHEERS now adds Medi-Cal 10-day<br/>reporting requirement information to all<br/><i>Application signature</i> pages</li> </ul>                                                                                                    |                   |
| Dynam   | іс Арр                |                                                                                                    |                                                                                                    |                   |
| 76084   | Change<br>Reques<br>t | CalHEERS asked all users<br>the same set of questions<br>(even when the questions<br>were not relevant to a<br>user) to determine<br>eligibility i.e. a user had to<br>navigate through the<br>complete application to<br>view the eligibility results. | CalHEERS now dynamically displays to a consumer the minimum set of applicable questions necessary to determine eligibility.                                                                                                    | All pages         |
|         |                       |                                                                                                    | Project                                                                                                    |                   |
| R17.9 C | arriers in            | tegration test                                                                                                    |                                                                                                    |                   |
| 96832   | Change<br>Reques<br>t | Carriers integration test<br>with CalHEERS for 2017<br>Renewal & Open<br>enrollment was complete.                                                                                                    | <ul> <li>This CR supports Carriers integration test<br/>with CalHEERS for 2018 Renewal &amp; Open<br/>enrollment preparation.</li> <li>Carriers will be informed of renewal<br/>enhancements and processing of 834<br/>transactions will be tested.</li> <li>The testing will be done in 2 phases,<br/>detailed below.</li> <li>Phase 1: 2018 Renewal (validation of<br/>active and passive renewals for one plan<br/>for all and Custom Grouping)</li> <li>Phase 2: 2018 Open Enrollment<br/>(validation of enrollment in 2018 plans,<br/>changing plans)</li> <li>The integration test includes the following<br/>schedule:</li> </ul> | NA                |

Version 5

| PofID  | Turno                 | Provious Design /Problem                                      | Updated/Resolved Functionality In this                                                                                                    | Pages    |
|--------|-----------------------|---------------------------------------------------------------|----------------------------------------------------------------------------------------------------|----------|
| Ref ID | Туре                  | Previous Design/Problem                                       | <ul> <li>CalHEERS shall retest the connectivity<br/>with all existing Carriers (Health and<br/>Dental) and correct any connectivity<br/>issues identified during the test.</li> <li>CalHEERS shall conduct kick-off meeting<br/>with all existing carriers.</li> <li>CalHEERS shall provide integration test<br/>related documentation (Test Plan, Test<br/>Templates, Test Scenarios, Companion<br/>Guide etc.) to all existing Carriers.</li> <li>CalHEERS shall provide response to all<br/>existing carriers regarding questions<br/>related to integration testing.</li> <li>CalHEERS shall perform limited scope<br/>integration test (As mentioned in scope<br/>of services) with all existing carriers.</li> <li>Integration test shall ensure that carriers<br/>can accept, process and provide<br/>response to CalHEERS transactions<br/>(including 834, TA1, 999).</li> <li>CalHEERS shall have meetings twice a<br/>week with all existing carriers to discuss<br/>testing status, testing issues, next steps<br/>and answer carrier questions.</li> <li>CalHEERS shall provide daily test status<br/>report to Covered CA regarding carriers</li> </ul> | Impacted |
|        |                       |                                                               | testing progress.                                                                                                    |          |
| D1705  |                       | na Tachnical Undata                                           | enii                                                                                                    |          |
| 87983  | Change                |                                                               | CalHEERS SAWS EHIT schema interface is                                                                                                    | NA       |
| 87983  | Change<br>Reques<br>t | CaIHEERS SAWS EHIT<br>schema interface was on<br>version 8.0. | CAIHEERS SAWS EHIT schema interface is<br>updated to version 9.1.<br>Below are the modifications with this                                                                                                    | NA       |
|        |                       |                                                               | <ul> <li>change request:</li> <li>The Business Validations (BV)are enhanced.</li> <li>BV # 48, 50, 51, 52, 53, 54, 55, 56, 57, 58 are turned off.</li> <li>BV # 170, 171 &amp; 172 are added.</li> </ul>                                                                                                    |          |

|               |      |                         | Updated/Resolved Functionality In this                                                                                                    | Pages    |
|---------------|------|-------------------------|----------------------------------------------------------------------------------------------------|----------|
| <b>Ref ID</b> | Туре | Previous Design/Problem | Release                                                                                                    | Impacted |
|               |      |                         | <ul> <li>BV# 170 - Admin Verification for<br/>Immigration Status &amp; PRUCOL -<br/>CalHEERS validates the roll-up<br/>verification of an individual's<br/>immigration status cannot be<br/>provided at the same time as the<br/>verification of PRUCOL</li> <li>BV#171 - Individual's Immigration<br/>Without At least a Document -<br/>CalHEERS does not accept a<br/>SAWS administrative verification<br/>of Individuals Immigration status or<br/>a document type.</li> <li>BV#172 - Invalid Immigration<br/>Status Code - The code provided<br/>for ImmigrationStatusCode does<br/>not exist for SAWS Case Person:<br/>XXXXX</li> <li>The EligibleImmigrationInd/<br/>QualifiedNonCitizenAttestationInd is<br/>removed and ImmigrationStatusCode is<br/>added.</li> <li>The DocDescReq under DocumentInfo is<br/>removed.</li> <li>The QualifiedCitizenInd and<br/>FiveYearBarInd under Eligibility node are<br/>removed.</li> <li>The QualifiedNonCitizenInd,<br/>LawfulPresenceInd, PRUCOLInd,<br/>FiveYearBarExemptMetInd and<br/>PRUCOLLastCategoryInd are added<br/>under Eligibility node.</li> <li>The FDSH complex node under Case<br/>Member node which contains<br/>VerifyLawfulPresence\VLP response is<br/>added. This enhances the DER that<br/>provides VLP response data to SAWS.</li> <li>The new SAWS Admin verifications IMM<br/>and PCL are added. IMM admin<br/>verification provides VLP response is</li> </ul> |          |

|         |                       |                                                                    | Undated/Resolved Eurotionality In this                                                                                                    | Dages    |
|---------|-----------------------|--------------------------------------------------------------------|----------------------------------------------------------------------------------------------------|----------|
| RefID   | Type                  | Previous Design/Problem                                            | Release                                                                                                    | Impacted |
|         |                       |                                                                    | <ul> <li>information to Portal for non-citizen verifications i.e., LFP/FYB/QNC/PRU.</li> <li>The DocumentTypeCode and ImmigrationStatusCode reference table is added in AHBX database for non-citizen verifications and VLP call required flag.</li> </ul>                                                                                                    |          |
|         |                       |                                                                    | Notices                                                                                                    |          |
| 2017 17 | 7.9 Notice            | Change Request                                                     |                                                                                                    |          |
| 81795   | Change<br>Reques<br>t | CalHEERS notices are<br>missing verbiage and other<br>information. | This CR includes various changes to some of<br>the existing CalHEERS notices.<br>Below are the modifications with this<br>change request:                                                                                                    | Notices  |
|         |                       |                                                                    | <ul> <li>CalHEERS will add verbiage to the eligibility determination notice to inform MCAP eligible consumers in a MCAP pregnancy hold when they are eligible to switch to Medi-Cal.</li> <li>CalHEERS will add verbiage informing the consumer that they are aging out of a catastrophic plan and for when a consumer is reinstated in MCAP after an administrative error.</li> <li>CalHEERS will add the ROP date where the income documents are required by as a dynamic field.</li> <li>CalHEERS will add verbiage for when the financial assistance amount or program eligibility is changed by the ROP batch.</li> <li>CalHEERS will add the benefit year as a dynamic field to snippets in the eligibility determination notice.</li> <li>CalHEERS will inform consumers if the ROP batch changes the eligibility because of death or incarceration on the eligibility determination and benefits reminder notice.</li> </ul> |          |

| Ref ID                     | Type                        | Previous Design/Problem                                                                                                    | Updated/Resolved Functionality In this<br>Release                                                                                                    | Pages<br>Impacted                                                                                                    |
|----------------------------|-----------------------------|----------------------------------------------------------------------------------------------------|----------------------------------------------------------------------------------------------------|----------------------------------------------------------------------------------------------------|
|                            |                             |                                                                                                    | <ul> <li>CalHEERS will add verbiage for when a<br/>consumer's current plan is not available<br/>for the next benefit year.</li> </ul>                                                                                                    |                                                                                                    |
|                            |                             | Cr                                                                                                    | oss-Business Area                                                                                                    |                                                                                                    |
| User In                    | terface Up                  | odates for Renewals                                                                                                    |                                                                                                    |                                                                                                    |
| 90113                      | Change<br>Reques<br>t       | When a user came back to<br>their application during<br>renewals to renew the<br>coverage, they found it<br>difficult to navigate<br>through the application,<br>sometimes resulting in a<br>confused experience. | CalHEERS now provides a better user<br>experience with improved options for<br>collecting consumer data during Renewals.<br>Beginning with the Consumer's Home, the<br>renewal application process is focused on<br>why the consumer is returning.<br>Consumers have the option to walkthrough<br>their information to make changes or to<br>proceed directly to the final review of their<br>application before submission. If selecting<br>to report changes, the consumer will be<br>navigated into the new consumer flow<br>introduced with CR 70497, also included in<br>Release 17.9. If the Consumer wants to<br>proceed directly to verify their information,<br>they will be directed to a list of summary<br>pages they can review before submitting<br>their renewal | All Renewal<br>pages                                                                                                    |
|                            | 1                           | 0                                                                                                    | nline Application                                                                                                    | <u> </u>                                                                                                    |
| 34745<br>(CR<br>79504<br>) | New<br>Functio<br>nality    | <ul> <li>Spanish Translations on<br/>the following Admin pages<br/>were incorrect:</li> <li>Administration<br/>Homepage</li> <li>Search Individual</li> <li>Announcement</li> </ul>                               | <ul> <li>Spanish translations on the following admin pages are correct.</li> <li>Administration Homepage</li> <li>Search Individual</li> <li>Announcement</li> <li>Create Announcement</li> <li>Notice-Waiting for Approval</li> </ul>                                                                                                    | Administratio<br>n Homepage<br>Search<br>Individual<br>Announceme<br>nt<br>Create<br>Announceme<br>nt<br>Notice-<br>Waiting for<br>Approval |
| 33970<br>(CR<br>79504<br>) | Functio<br>nality<br>Update | The <b>Make Payment Now</b><br>link in the left navigation<br>bar on <i>Application History</i><br>page was grayed out.                                                                                           | The <b>Make Payment Now</b> link in the left<br>navigation bar on <i>Application History</i> page<br>has been removed.                                                                                                    | Application<br>History                                                                                                    |

22

Release 17.9

|             |         |                               | Updated/Resolved Functionality In this                   | Pages        |
|-------------|---------|-------------------------------|----------------------------------------------------------|--------------|
| Ref ID      | Туре    | Previous Design/Problem       | Release                                                  | Impacted     |
| 33772       | Functio | When an admin updated         | When an admin updates the ROP Expiration                 | Outstanding  |
| (CR         | nality  | the ROP Expiration Date       | Date which does not match the conditions                 | Verification |
| 79504       | Update  | which did not match the       | on Outstanding Verification page, the                    |              |
| )           |         | conditions on Outstanding     | following validation message displays The                |              |
|             |         | Verification page, the        | Reasonable Opportunity Expiration Date                   |              |
|             |         | following validation          | must be greater than the current system                  |              |
|             |         | message was displayed         | date, cannot be moved more than 60 days                  |              |
|             |         | The Reasonable                | from the current system date, and cannot                 |              |
|             |         | <b>Opportunity Expiration</b> | be backdated from the initial assigned                   |              |
|             |         | Date must be greater than     | value.                                                   |              |
|             |         | the current value, cannot     |                                                          |              |
|             |         | be moved more than 60         |                                                          |              |
|             |         | days from the current         |                                                          |              |
|             |         | value, and cannot be          |                                                          |              |
|             |         | backdated from the initial    |                                                          |              |
|             |         | assigned value.               |                                                          |              |
| 27310       | Functio | When a user clicked the       | When a user clicks the <b>Cancel</b> button on <i>My</i> | My Profile   |
| (CR         | nality  | Cancel button on My           | Profile page, the following text Do you wish             |              |
| 79504       | Update  | Profile page, the following   | to cancel your current changes? Displays in              |              |
| )           |         | text All Updates are          | the Update Profile Information popup.                    |              |
|             |         | ignored by user was           |                                                          |              |
|             |         | displayed in the Update       |                                                          |              |
|             |         | Profile Information popup.    |                                                          |              |
| Eligibility |         |                               |                                                          |              |
| 34270       | Functio | When a request to re-         | When a request to re-determine, eligibility is           | NA           |
| (CR         | nality  | determine, eligibility was    | sent, the SAWS referral indicator sends true             |              |
| 79504       | Update  | sent, the SAWS referral       | only for the initial DER-U. CalHEERS will no             |              |
| )           |         | indicator sent true for both  | longer send multiple DER-U's when a non-                 |              |
|             |         | DER-U's (initial & re-run).   | MAGI referral was set to Yes in the portal.              |              |

#### Key Fixes

The following summarizes the key defect fixes implemented in this release.

|               |        |                                      | Updated/Resolved Functionality       |                |
|---------------|--------|--------------------------------------|--------------------------------------|----------------|
| <b>Ref ID</b> | Туре   | Previous Design/Problem              | In this Release                      | Pages Impacted |
| Eligibility   |        |                                      |                                      |                |
| 38531         | Defect | The Carry Forward Transition end     | The Carry Forward Transition end     | NA             |
|               | Fix    | date did not persist as the last day | date persists as the last day of the |                |
|               |        | of the month resulting in the        | month resulting in the               |                |

|         |        |                                                   | Updated/Resolved Functionality                   |                |
|---------|--------|---------------------------------------------------|--------------------------------------------------|----------------|
| Ref ID  | Туре   | Previous Design/Problem                           | In this Release                                  | Pages Impacted |
|         |        | APTC/CSR/CCP eligibility ending                   | APTC/CSR/CCP eligibility ending                  |                |
|         |        | sooner due to CFS ending.                         | correctly.                                       |                |
| 38533   | Defect | The Carry Forward Transition begin                | The Carry Forward Transition begin               | NA             |
|         | Fix    | date was before the Carry Forward                 | date is after the Carry Forward                  |                |
|         |        | Transition entry date.                            | Transition entry date.                           |                |
| 37346   | Defect | The MAGI Medi-Cal ineligible carry                | The MAGI Medi-Cal eligible end                   | NA             |
|         | Fix    | forward end reason persisted in the               | reason persists in the database for              |                |
|         |        | database for the mentioned                        | the mentioned scenarios.                         |                |
|         |        | scenarios.                                        |                                                  |                |
|         |        |                                                   | <ul> <li>When a user reports a change</li> </ul> |                |
|         |        | <ul> <li>When a user reported a change</li> </ul> | for the MAGI Medi-Cal                            |                |
|         |        | for the MAGI Medi-Cal                             | transition month in CFS and                      |                |
|         |        | transition month in CFS and                       | remains eligible for MAGI                        |                |
|         |        | remained eligible for MAGI                        | Medi-Cal.                                        |                |
|         |        | Medi-Cal.                                         | When a user discontinues from                    |                |
|         |        | When a user discontinued from                     | APTC/CSR/CCP in CFS and is re-                   |                |
|         |        | APTC/CSR/CCP in CFS and was                       | determined eligible for MAGI                     |                |
|         |        | re-determined eligible for MAG                    | Medi-Cal.                                        |                |
|         |        | Medi-Cal.                                         |                                                  |                |
| 38218   | Defect | When a user reported a change,                    | When a user reports a change, and                | Eligibility    |
|         | FIX    | and checked the option <b>Update</b>              | checks the option <b>Update Consent</b>          | Results        |
|         |        | Consent for Verification and Tax                  | for Verification and Tax Filing                  |                |
|         |        | Filing Attestation, Eligibility Results           | Attestation, Eligibility Results page            |                |
|         |        | page displayed the user eligible for              | displays the user eligible for APTC.             |                |
| MEDS    |        |                                                   |                                                  |                |
| 36854   | Defect | Transaction HX34 was not                          | Transaction HX34 is generated                    | NA             |
| 50054   | Fix    | generated when a household                        | when a household member is                       |                |
|         |        | member was denied MAGI Medi-                      | denied MAGI Medi-Cal                             |                |
|         |        | Cal.                                              |                                                  |                |
| Notices | 5      |                                                   |                                                  |                |
| 34259   | Defect | Notices CalNOD50, CalNOD53,                       | Notices CalNOD50, CalNOD53,                      | NA             |
|         | Fix    | CalNOD56, CalNOD58 & CalNOD59                     | CalNOD56, CalNOD58 & CalNOD59                    |                |
|         |        | were generated in CalHEERS.                       | are no longer generated in                       |                |
|         |        |                                                   | CalHEERS.                                        |                |
| Service | Center |                                                   |                                                  |                |
| 37408   | Defect | When a user attempted to create                   | When a user attempts to create an                | Create an      |
|         | Fix    | an account, a <i>We Apologize</i> popup           | account, no popup is displayed                   | Account to     |
|         |        | was displayed after filling the                   | after filling the <b>Password</b> field on       | Apply          |
|         |        | Password field on Create an                       | Create an Account to Apply page                  |                |

|        |        |                                          | Updated/Resolved Functionality              |                              |
|--------|--------|------------------------------------------|---------------------------------------------|------------------------------|
| Ref ID | Туре   | Previous Design/Problem                  | In this Release                             | Pages Impacted               |
|        |        | Account to Apply page accessed on        | accessed on Internet Explorer 10            |                              |
|        |        | Internet Explorer 10 browser.            | browser.                                    |                              |
| Online |        |                                          |                                             |                              |
| 37416  | Defect | The Additional Demographic               | The Additional Demographic                  | Additional                   |
|        | Fix    | Information page displayed               | Information page displays                   | Demographic                  |
|        |        | Household Eligibility Results            | Household Eligibility Results               | Information                  |
|        |        | Summary link text in English for a       | Summary link text in Spanish for a          |                              |
|        |        | Spanish user.                            | Spanish user.                               |                              |
| 38219  | Defect | When a user clicked the <b>Calfresh</b>  | When a user clicks the <b>Calfresh</b> link | Additional                   |
|        | Fix    | link on Additional Benefit Options       | on Additional Benefit Options page,         | Benefit Options              |
|        |        | page, a We Apologize error               | C4's Department of Social Services          |                              |
|        |        | message was displayed.                   | page displays.                              |                              |
| 37503  | Defect | When a user clicked <b>View</b>          | When a user clicks <b>View</b>              | Application                  |
|        | Fix    | Application PDF link on Application      | Application PDF link on Application         | History                      |
|        |        | History page, the downloaded pdf         | History page, the downloaded pdf            |                              |
|        |        | returned an error when attempted         | opens without any error.                    |                              |
| 27770  | Defect | to open.                                 | When a user reports a shange, and           | Application                  |
| 37770  |        | when a user reported a change,           | when a user reports a change, and           | Application<br>Signature for |
|        | FIX    | the <b>Submit</b> button on Application  | Submit button on Application                | Signature for                |
|        |        | Signature for Penorted Changes           | Signature for Penerted Changes              | Changos                      |
|        |        | nages displayed Report a Change          | nages displays Fligibility Results          | Changes                      |
|        |        | Summary nage                             | nage                                        |                              |
| 40276  | Defect | When a user clicked the <b>Confirm</b>   | When a user clicks the <b>Confirm</b>       | Basic                        |
| 10270  | Fix    | button on <i>Basic Information</i> page. | button on <i>Basic Information</i> page.    | Information                  |
|        |        | Basic Information page continued         | Voter Registration page displays.           |                              |
|        |        | to display.                              |                                             |                              |
| 37438  | Defect | When a user selected <b>Mail</b> for the | When a user selects Mail for the            | Create an                    |
|        | Fix    | question If we need to get in touch      | question If we need to get in               | Account to                   |
|        |        | with you, how do you want us to          | touch with you, how do you want             | Apply                        |
|        |        | contact you? On Create an Account        | us to contact you? On Create an             |                              |
|        |        | to Apply page, the heading to enter      | Account to Apply page, the heading          |                              |
|        |        | address read <b>Mail</b> in English and  | to enter address reads Enter Your           |                              |
|        |        | Por correo in Spanish.                   | Mailing Address in English and              |                              |
|        |        |                                          | Ingrese su dirección postal in              |                              |
|        |        |                                          | Spanish.                                    |                              |
| 36983  | Defect | When a user answered the                 | When a user answers the question            | Create an                    |
|        | Fix    | question If we need to get in touch      | If we need to get in touch with             | Account to                   |
|        |        | with you, how do you want us to          | you, how do you want us to                  | Apply                        |
|        |        | contact you? after filling all other     | contact you? after filling all other        |                              |
|        |        | details on Create an Account to          | details on Create an Account to             |                              |

|        |               |                                                                                                    | Updated/Resolved Functionality                                                                                                    |                                                                              |
|--------|---------------|----------------------------------------------------------------------------------------------------|----------------------------------------------------------------------------------------------------|------------------------------------------------------------------------------|
| Ref ID | Туре          | Previous Design/Problem                                                                                                    | In this Release                                                                                                    | Pages Impacted                                                               |
|        |               | <i>Apply</i> page, the <b>Next</b> button on the page was disabled even after filling all the required details.                                                                                                    | <i>Apply</i> page, the <b>Next</b> button on the page is enabled since all the required details are filled.                                                                                                    |                                                                              |
| 37819  | Defect<br>Fix | When a user attempted to create<br>an account with existing details in<br>the database, upon clicking the<br><b>Next</b> button on <i>Create an Account</i><br><i>to Apply</i> page, <i>Please Review your</i><br><i>information</i> page displayed<br>however clicking the <b>Create</b><br><b>Account</b> button does not navigate<br>the user any further. | <ul> <li>When a user attempts to create an account with existing details in the database, <i>This Account Already</i></li> <li><i>Exists</i> popup displays on <i>Create an Account to Apply</i> page when the mentioned details match.</li> <li>First Name</li> <li>Last Name</li> <li>Date of birth</li> <li>Social Security Number (SSN)</li> <li>Email address</li> </ul> | Create an<br>Account to<br>Apply                                             |
| 37023  | Defect<br>Fix | The First Name and Last Name<br>fields on <i>Create and Account to</i><br><i>Apply</i> page accepted other special<br>characters in addition to the<br>permitted characters mentioned<br>below.<br>• Apostrophe (')<br>• Space ( )<br>• Period (.)                                                                                                    | <ul> <li>The First Name and Last Name fields on <i>Create and Account to Apply</i> page accepts only the permitted special characters mentioned below.</li> <li>Apostrophe (')</li> <li>Space ()</li> <li>Period (.)</li> </ul>                                                                                                    | Create and<br>Account to<br>Apply                                            |
| 37419  | Defect<br>Fix | When a user clicked the <b>Need</b><br><b>Help?</b> link on <i>Create an Account to</i><br><i>Apply</i> page or <i>Additional</i><br><i>Demographic Information</i> page, the<br>help information continued to<br>display even after the user moved<br>to a different field on the page.                                                                      | When a user clicks the <b>Need Help?</b><br>link on <i>Create an Account to Apply</i><br>page or <i>Additional Demographic</i><br><i>Information</i> page, the help<br>information does not display once<br>the user moves to a different field<br>on the page.                                                                                                    | Create an<br>Account to<br>Apply<br>Additional<br>Demographic<br>Information |
| 36447  | Defect<br>Fix | When an admin clicked the <b>close</b><br>(X) button in <i>Reprint Notice</i> popup<br>on <i>Documents and Correspondence</i><br>page, the <i>Documents and</i><br><i>Correspondence</i> page refreshed<br>displaying 25 transactions per page<br>against the previously selected 50<br>transactions per page.                                                | When an admin clicks the <b>close</b> (X)<br>button in <i>Reprint Notice</i> popup on<br><i>Documents and Correspondence</i><br>page, the <i>Documents and</i><br><i>Correspondence</i> page displays the<br>transactions previously selected.                                                                                                    | Documents and<br>Correspondence                                              |

|        |        |                                                     | Updated/Resolved Functionality               |                |
|--------|--------|-----------------------------------------------------|----------------------------------------------|----------------|
| Ref ID | Туре   | Previous Design/Problem                             | In this Release                              | Pages Impacted |
| 37710  | Defect | When a user clicked on Continue                     | When a user clicks on Continue               | Eligibility    |
|        | Fix    | Health Plan Update button on                        | Health Plan Update button on                 | Results        |
|        |        | Eligibility Results page, a We                      | Eligibility Results page, Household          |                |
|        |        | Apologize error message displayed.                  | Enrollment Introduction page                 |                |
|        |        |                                                     | displays.                                    |                |
| 39917  | Defect | When a user clicked the <b>Continue</b>             | When a user clicks the <b>Continue</b>       | Eligibility    |
|        | Fix    | Health Plan Update button on                        | Health Plan Update button on                 | Results        |
|        |        | Eligibility Results page, a We                      | Eligibility Results page, Household          |                |
|        |        | Apologize error message was                         | Enrollment Introduction page                 |                |
|        | _      | displayed.                                          | displays.                                    |                |
| 38435  | Defect | The text in Are you sure you want                   | The text in Are you sure you want            | Employment &   |
|        | Fix    | to delete? popup on Employment &                    | to delete? popup on Employment               | Self-          |
|        |        | Self-Employment Income and                          | & Self-Employment Income and                 | Employment     |
|        |        | Deductions page were incorrect in                   | Deductions page are correct in               | Income         |
|        |        | both English and Spanish.                           | both English and Spanish.                    | Deductions     |
| 36892  | Defect | When a user reported a change to                    | When a user reports a change to              | Flexible       |
|        | Fix    | income through SAWS, the                            | income through SAWS, the                     | Application    |
|        |        | response to the question <b>Is this</b>             | response to the question <b>Is this</b>      |                |
|        |        | Person American Indian or Alaska                    | Person American Indian or Alaska             |                |
|        |        | <b>Native?</b> * did not persist in <i>Flexible</i> | <b>Native?</b> * persists in <i>Flexible</i> |                |
|        |        | Application page.                                   | Application page.                            |                |
| 37697  | Defect | When an admin selected a                            | When an admin selects a language             | Flexible       |
|        | Fix    | language other than                                 | other than English/Spanish for the           | Application    |
|        |        | English/Spanish for the following                   | following questions <b>In what</b>           |                |
|        |        | questions In what language should                   | language should we write to you?             |                |
|        |        | we write to you? and in what                        | and <b>In what language should we</b>        |                |
|        |        | language should we speak to you?                    | speak to you? on Flexible                    |                |
|        |        | on Flexible Application page, the                   | Application page, the Confirm                |                |
|        |        | Confirm Identity popup displayed                    | Identity popup displays all the              |                |
| 20022  |        | all the questions in Spanish.                       | questions in English.                        |                |
| 38032  | Defect | The dropdown list for written                       | The dropdown list for written                | Flexible       |
|        | FIX    | language options on <i>Flexible</i>                 | language options on <i>Flexible</i>          | Application    |
|        |        | Application page had Traditional                    | Application page has Traditional             |                |
| 07476  |        | <b>Chinese character</b> missing.                   | Chinese character.                           |                |
| 37470  | Defect | The text in <i>Confirmation</i> popup on            | The text in <i>Confirmation</i> popup on     | Flexible       |
|        | FIX    | Flexible Application page was not                   | Flexible Application page is aligned         | Application    |
|        |        | aligned correctly.                                  | correctly.                                   |                |
| 36469  | Defect | The asterisk (*) symbol for all                     | The asterisk (*) symbol for all              | Flexible       |
|        | Fix    | mandatory questions in Personal                     | mandatory questions in <b>Personal</b>       | Application    |
| 1      |        | Data – Demographic Information                      | Data – Demographic Information               |                |

| Ref ID | Type   | Provious Design/Problem                          | Updated/Resolved Functionality                   | Pages Impacted   |
|--------|--------|--------------------------------------------------|--------------------------------------------------|------------------|
| Nel ID | туре   | nanel on Elevible Application page               | nanel on Elevible Application page               | rages impacted   |
|        |        | was not aligned correctly.                       | is aligned correctly.                            |                  |
| 37504  | Defect | When a user clicked the Choose                   | When a user clicks the Choose                    | Household        |
|        | Fix    | Health & Dental Plans button on                  | Health & Dental Plans button on                  | Enrollment       |
|        |        | Household Enrollment Introduction                | Household Enrollment Introduction                | Introduction     |
|        |        | page, Tell us about your health care             | page, Plan Selection Date popup                  |                  |
|        |        | needs page displayed.                            | displays.                                        |                  |
| 37718  | Defect | When an admin clicked the <b>Login</b>           | When an admin clicks the <b>Login</b>            | Log in or Create |
|        | Fix    | button on <i>Log in or Create an</i>             | button on <i>Log in or Create an</i>             | an Account       |
|        |        | Account page after entering the                  | Account page after entering the                  |                  |
|        |        | credentials, an exception error                  | credentials, Legal Notice page                   |                  |
|        |        | message was displayed.                           | displays.                                        |                  |
| 36576  | Defect | The text for Age of Household and                | The text for Age of Household and                | My Options       |
|        | Fix    | Needs Coverage fields on My                      | Needs Coverage fields on My                      |                  |
|        |        | Options page overlapped.                         | Options page do not overlap.                     |                  |
| 34472  | Defect | When a user attempted to access                  | When a user attempts to access                   | NA               |
|        | Fix    | the mentioned URLs without                       | the mentioned URLs without                       |                  |
|        |        | logging in, a We Apologize error                 | logging in, Log in or Create an                  |                  |
|        |        | message was displayed.                           | Account page displays.                           |                  |
|        |        | <ul> <li>https://apply.coveredca.com/</li> </ul> | <ul> <li>https://apply.coveredca.com/</li> </ul> |                  |
|        |        | static/lw-                                       | static/lw-                                       |                  |
|        |        | web/income/summary                               | web/income/summary                               |                  |
|        |        | <ul> <li>https://apply.coveredca.com/</li> </ul> | <ul> <li>https://apply.coveredca.com/</li> </ul> |                  |
|        |        | static/lw-web                                    | static/lw-web                                    |                  |
| 35964  | Defect | When a user renewed manually                     | When a user renews manually and                  | NA               |
|        | Fix    | and added a household member                     | adds a household member eligible                 |                  |
|        |        | eligible for MAGI Medi-Cal, the                  | for MAGI Medi-Cal, the MAGI                      |                  |
|        |        | MAGI Medi-Cal Coverage Start Date                | Medi-Cal Coverage Start Date is set              |                  |
|        |        | was set to 1 <sup>st</sup> January of the        | to the start of open enrollment                  |                  |
|        |        | following year.                                  | period for that year.                            |                  |
| 36120  | Defect | The <b>Ok</b> button in <i>Invalid Access</i>    | The <b>Ok</b> button in <i>Invalid Access</i>    | Please Review    |
|        | Fix    | Code popup on Please Review Your                 | Code popup on Please Review Your                 | Your             |
|        |        | Information page was enabled even                | Information page is enabled only                 | Information      |
|        |        | before filling all the required details          | after filling all the required details           |                  |
|        |        | in the popup.                                    | in the popup.                                    |                  |
| 37235  | Defect | When a user entered a dictionary                 | When a user enters a dictionary                  | Please Review    |
|        | Fix    | word for the <b>Password</b> and <b>Re-</b>      | word for the <b>Password</b> and <b>Re-</b>      | your             |
|        |        | enter password fields on Create an               | enter password fields on Create an               | information      |
|        |        | Account to Apply page and clicked                | Account to Apply page, the Next                  |                  |
|        |        | the <b>Next</b> button, <i>Please Review</i>     | button on the page is disabled with              |                  |

|         |           |                                        | Updated/Resolved Functionality         |                |
|---------|-----------|----------------------------------------|----------------------------------------|----------------|
| Ref ID  | Туре      | Previous Design/Problem                | In this Release                        | Pages Impacted |
|         |           | your information page displayed,       | the following validation message       |                |
|         |           | upon clicking the Create Account       | Password cannot contain a              |                |
|         |           | button on Please Review your           | dictionary word for Password           |                |
|         |           | information page, a We Apologize       | field.                                 |                |
|         |           | popup displayed.                       |                                        |                |
| 39685   | Defect    | When a user unchecked the              | When a user unchecks the               | Program        |
|         | Fix       | checkbox for I received premium        | checkbox for I received premium        | Eligibility    |
|         |           | assistance to help lower my costs      | assistance to help lower my costs      | Summary by     |
|         |           | for health insurance. The tax filer    | for health insurance. The tax filer    | Person         |
|         |           | for my household filed a federal       | for my household filed a federal       |                |
|         |           | income tax return for that benefit     | income tax return for that benefit     |                |
|         |           | <b>year</b> on Update Consent and      | <b>year</b> on Update Consent and      |                |
|         |           | Attestation page, the status for       | Attestation page, the status for       |                |
|         |           | Premium Assistance (Tax Credit)        | Premium Assistance (Tax Credit)        |                |
|         |           | field displayed Eligible on Program    | field displays <b>Discontinue</b> on   |                |
|         |           | Eligibility Summary by Person page.    | Program Eligibility Summary by         |                |
|         |           |                                        | Person page.                           |                |
| 36745   | Defect    | When an admin clicked the View         | When an admin clicks the View          | Search         |
|         | Fix       | Access Code button on Search           | Access Code button on Search           | Individual     |
|         |           | Individual page, an exception error    | Individual page, a popup with          |                |
|         |           | message was displayed.                 | access code displays.                  |                |
| 37113   | Defect    | The mentioned were issues in           | The mentioned are fixes in Forgot      | Verification   |
|         | Fix       | Forgot Password flow.                  | Password flow.                         | Method         |
|         |           |                                        |                                        | Validate One   |
|         |           | • The phone number in Send a           | • The phone number in Send a           | Time Passcode  |
|         |           | One Time Passcode text                 | One Time Passcode text                 |                |
|         |           | message to my cell phone               | message to my cell phone               |                |
|         |           | number – (phone number)                | number – (phone number)                |                |
|         |           | option on Verification Method          | option on Verification Method          |                |
|         |           | page was not masked.                   | page is masked.                        |                |
|         |           | • The button color for <b>Back</b> and | • The button color for <b>Back</b> and |                |
|         |           | Validate buttons on Validate           | Validate buttons on Validate           |                |
|         |           | One Time Passcode page was             | One Time Passcode page is              |                |
|         |           | incorrect.                             | correct.                               |                |
| Enrolln | nent-Fina | Incial Management                      |                                        |                |
| 38178   | Defect    | The contrast ratio for the             | The contrast ratio for the             | Active         |
|         | Fix       | mentioned fields on Active             | mentioned fields on Active             | Consumers      |
|         |           | Consumers page was 3.9                 | Consumers page is >= 4.5               |                |
|         |           |                                        |                                        |                |
|         |           | Phone                                  | • Phone                                |                |
|         |           | ● Email                                | ● Email                                |                |

|        |        |                                          | Updated/Resolved Functionality                                                                                  |                |
|--------|--------|------------------------------------------|----------------------------------------------------------------------------------------------------|----------------|
| Ref ID | Туре   | Previous Design/Problem                  | In this Release                                                                                                 | Pages Impacted |
|        |        | Current Status                           | Current Status                                                                                                  |                |
|        |        | Application Year                         | Application Year                                                                                                |                |
|        |        | Next Steps                               | Next Steps                                                                                                    |                |
| 38701  | Defect | When an agent searched on Active         | When an agent searches on Active                                                                                | Active         |
|        | Fix    | Consumers page, no results were          | Consumers page, the                                                                                             | Consumers      |
|        |        | displayed.                               | corresponding results display.                                                                                  |                |
| 38716  | Defect | When an admin (Broker Admin)             | When an admin (Broker Admin)                                                                                    | Agent          |
|        | Fix    | clicked the <b>Edit</b> button on Agent  | clicks the <b>Edit</b> button on Agent                                                                          | Information    |
|        |        | Information page, response to            | Information page, response to                                                                                   |                |
|        |        | Preferred method of                      | Preferred method of                                                                                             |                |
|        |        | communication* field read Select         | communication* field has the                                                                                    |                |
|        |        | and when Mail was selected from          | previously selected response.                                                                                   |                |
|        |        | the dropdown, Fax Number field           |                                                                                                    |                |
|        |        | was displayed as a mandatory field.      |                                                                                                    |                |
| 38697  | Defect | When an agent searched for               | When an agent searches for                                                                                      | Agent Portal   |
|        | Fix    | consumer (Active / Inactive) details     | consumer (Active / Inactive) details                                                                            |                |
|        |        | on Agent Portal page, an exception       | on Agent Portal page, details are                                                                               |                |
|        |        | error message was displayed.             | displayed without any error.                                                                                    |                |
| 38184  | Defect | The color contrast ratio on              | The color contrast ratio on                                                                                     | Certification  |
|        | Fix    | Certification Status page was 2.0:1.     | <i>Certification Status</i> page is >=4.5.                                                                      | Status         |
| 37951  | Defect | The Enrollment Counselor Number          | The Enrollment Counselor Number                                                                                 | Certified      |
|        | Fix    | field on Certified Enrollment            | field on Certified Enrollment                                                                                   | Enrollment     |
|        |        | Counselors page accepted more            | Counselors page does not accept                                                                                 | Counselors     |
|        |        | than 100 characters.                     | more than 100 characters.                                                                                       |                |
| 37134  | Defect | When an admin updated the <b>AHBX</b>    | When an admin updates the <b>AHBX</b>                                                                           | Complete       |
|        | Fix    | Enrollment End (mm/dd/yyyy) and          | Enrollment End (mm/dd/yyyy)                                                                                     | Enrollment     |
|        |        | GI Enrollment End (mm/dd/yyyy)           | and GI Enrollment End                                                                                           | Override       |
|        |        | on Complete Enrollment Override          | (mm/dd/yyyy) on Complete                                                                                        | Updates        |
|        |        | Updates page and clicked the             | Enrollment Override Updates page                                                                                |                |
|        |        | Update Enrollment button, an             | and clicks the <b>Update Enrollment</b>                                                                         |                |
|        |        | exception error message was              | button, the save is successful.                                                                                 |                |
| 20240  |        | displayed.                               | With a second second second second second second second second second second second second second second second | Constate       |
| 38340  | Defect | when an admin updated the <b>Gross</b>   | when an admin updates the <b>Gross</b>                                                                          | Complete       |
|        | FIX    | Fremium amount on <i>Complete</i>        | Fremium amount on <i>Complete</i>                                                                               | Enrollment     |
|        |        | Enrollment Override Opdates page         | Enrollment Overnide Opdates page                                                                                | Override       |
|        |        | and clicked the <b>Update Enrollment</b> | and clicks the <b>Opdate Enrollment</b>                                                                         | opdates        |
|        |        | button, an exception error message       | button, the save is successful.                                                                                 |                |
| 22015  | Dofoct | The CSB Amount on Current                | The CCP Amount on Current                                                                                       | Current        |
| 27372  |        | Encolment page and 824 VML file          | Encollment page and 924 VML file                                                                                | Eprollmont     |
|        | FIX    | Enronment page and 834 XIVIL THE         | <i>Enrollment</i> page and 834 XIVIL THE                                                                        | Enroiment      |

|        |        |                                          | Updated/Resolved Functionality     |                 |
|--------|--------|------------------------------------------|------------------------------------|-----------------|
| Ref ID | Туре   | Previous Design/Problem                  | In this Release                    | Pages Impacted  |
|        |        | displayed <b>\$0.00</b> when a user was  | displays the correct amount when   |                 |
|        |        | eligible for CSR plans.                  | a user is eligible for CSR plans.  |                 |
| 38408  | Defect | When a user clicked the View             | When a user clicks <b>the View</b> | Eligibility     |
|        | Fix    | Eligibility Results link on              | Eligibility Results link on        | Results         |
|        |        | Application History page after           | Application History page after     |                 |
|        |        | renewal prep batch job was run,          | renewal prep batch job is run,     |                 |
|        |        | Eligibility Results page displayed       | Eligibility Results page displays  |                 |
|        |        | eligibility for the current year.        | eligibility for next year.         |                 |
| 37663  | Defect | When a user navigated to                 | When a user navigates to           | Household       |
|        | Fix    | Household Enrollment Summary             | Household Enrollment Summary       | Enrollment      |
|        |        | page after completing Plan               | page after completing Plan         | Summary         |
|        |        | Selection, a We Apologize error          | Selection, Current Enrollment page |                 |
|        |        | message was displayed.                   | displays without any error.        |                 |
| 37731  | Defect | The Household Enrollment                 | The Household Enrollment           | Household       |
|        | Fix    | Summary page did not display \$          | Summary page displays \$ symbol    | Enrollment      |
|        |        | symbol for APTC amount.                  | for APTC amount.                   | Summary         |
| 35736  | Defect | When a user added a new member           | When a user adds a new member      | Individual Home |
|        | Fix    | to the household during renewals         | to the household during renewals   | page            |
|        |        | and the passive renewals batch job       | and the passive renewals batch job | Household       |
|        |        | renewed the existing users, Dental       | renews the existing users, Health  | Enrollment      |
|        |        | plan selection was not available for     | and Dental plan selection is       | Introduction    |
|        |        | the new member (Individual               | available for the new member       |                 |
|        |        | Homepage and Household                   | (Individual Home page and          |                 |
|        |        | Enrollment Introduction page             | Household Enrollment Introduction  |                 |
|        |        | displayed Choose Health Plan             | page displayed Choose Health &     |                 |
|        |        | button only.).                           | Dental Plan button.).              |                 |
| 35691  | Defect | When an admin reinstated an              | When an admin reinstates an        | Individual      |
|        | Fix    | enrollment, the <b>Individual</b>        | enrollment, the <b>Individual</b>  | Homepage        |
|        |        | Homepage displayed Apply Now             | Homepage displayed Report a        |                 |
|        |        | button.                                  | Change button.                     |                 |
| 37326  | Defect | When a user reported a change to         | When a user reports a change to    | Individual      |
|        | Fix    | income and was eligible for MAGI         | income and is eligible for MAGI    | Homepage        |
|        |        | Medi-Cal, Individual Homepage            | Medi-Cal, Individual Homepage      |                 |
|        |        | displayed <b>Report a Change</b> button. | displays Continue Dental Plan      |                 |
|        |        |                                          | Update button.                     |                 |
| 38166  | Defect | The below mentioned were issues          | The below mentioned are fixes on   | Location and    |
|        | Fix    | on Location and Hours page when          | Location and Hours page when CSS   | Hours           |
|        |        | CSS was disabled.                        | is disabled.                       |                 |
|        |        |                                          |                                    |                 |

|        |               |                                                                                                    | Updated/Resolved Functionality                                                                                                    |                        |
|--------|---------------|----------------------------------------------------------------------------------------------------|----------------------------------------------------------------------------------------------------|------------------------|
| Ref ID | Туре          | Previous Design/Problem                                                                                                    | In this Release                                                                                                    | Pages Impacted         |
|        |               | <ul> <li>Document Upload displayed as<br/>a link and was clickable (loading<br/>on the same page)</li> <li>Certification Status displayed<br/>as a link and was clickable<br/>(loading on the same page)</li> <li>Agency Manager Information<br/>was clickable (redirects to the<br/>page)</li> <li>Public Profile was clickable<br/>(redirects to the page)</li> <li>Unrecognizable links appeared<br/>on the page</li> </ul> | <ul> <li>Document Upload is not<br/>displayed as a link and is not<br/>clickable</li> <li>Certification Status is not<br/>displayed as a link and is not<br/>clickable</li> <li>Agency Manager Information is<br/>not clickable</li> <li>Public Profile is not clickable</li> <li>There are no unrecognizable<br/>links on the page</li> </ul>                                                 |                        |
| 37894  | Defect<br>Fix | The <i>My Security Profile</i> page for an agent displayed in English for a Spanish user.                                                                                                    | The <i>My Security Profile</i> page for an agent displays in Spanish for a Spanish user.                                                                                                    | My Security<br>Profile |
| 36674  | Defect<br>Fix | The enrollmentEDIMonitoringOut<br>batch job did not update<br>EDI_Status column for all records in<br>GI DB.                                                                                                    | The enrollmentEDIMonitoringOut<br>batch job updates EDI_Status<br>column for all records in GI DB.                                                                                                    | NA                     |
| 38064  | Defect<br>Fix | The CMS outbound batch job<br>returned CSM XML files with same<br>value for new and changed rating<br>area.                                                                                                    | The CMS outbound batch job<br>returns CSM XML files with<br>different value for new and<br>changed rating area.                                                                                                    | NA                     |
| 37406  | Defect<br>Fix | CC-1001-OB-01 batch job deleted CC transfer folder.                                                                                                    | CC-1001-OB-01 batch job only deletes files older than 7days.                                                                                                    | NA                     |
| 36905  | Defect<br>Fix | Passive Renewals batch job<br>renewed an incorrect household<br>member during passive renewals.                                                                                                    | Passive Renewals batch job renews<br>the correct household member<br>during passive renewals.                                                                                                    | NA                     |
| 37950  | Defect<br>Fix | When a user reported a change,<br>application allowed enrollment<br>updates in all scenarios and re-<br>calculated APTC.                                                                                                    | <ul> <li>When a user reports a change,<br/>application allows enrollment and<br/>re-calculates APTC in the following<br/>scenarios.</li> <li>APTC is not recalculated when<br/>application is submitted</li> <li>If report a change includes<br/>Adding a member / Removing a<br/>member / Residence address<br/>change, then application allows<br/>the user to update enrollments</li> </ul> | NA                     |

| DefiD  | Turne         | Dravieve Design (Duchland                                                                         | Updated/Resolved Functionality                                                                                                    | Dense Immerted         |
|--------|---------------|---------------------------------------------------------------------------------------------------|----------------------------------------------------------------------------------------------------|------------------------|
| Ref ID | гуре          | Previous Design/Problem                                                                           |                                                                                                    | Pages impacted         |
|        |               |                                                                                                   | <ul> <li>/ choose plans. If the user<br/>decides to continue enrollment<br/>updates, APTC amount is re-<br/>calculated.</li> <li>If report a change includes<br/>Adding a member / Removing a<br/>member / Residence address<br/>change, then application does<br/>not allow any updates to<br/>enrollments.</li> </ul> |                        |
| 38617  | Defect<br>Fix | When a user in CFS reported a<br>change to the address with same<br>zip code, the APTC amount was | When a user in CFS reports a<br>change to the address with same<br>zip code, the APTC amount is not                                                                                                    | NA                     |
|        |               | recalculated.                                                                                     | recalculated.                                                                                                    |                        |
| 39997  | Defect<br>Fix | The GI enrollment CMS Outbound batch Job failed when executed for multiple carriers in parallel.  | The GI enrollment CMS Outbound<br>batch Job completes successfully<br>when executed for multiple<br>carriers in parallel.                                                                                                    | NA                     |
| 32061  | Defect        | VER-2004-IB-01 batch job did not                                                                  | VER-2004-IB-01 batch job                                                                                                    | NA                     |
|        | Fix           | complete within the expected                                                                      | completes within the expected                                                                                                    |                        |
|        |               | timeframe and ACK files were not                                                                  | timeframe and ACK files are                                                                                                    |                        |
|        |               | processed.                                                                                        | processed.                                                                                                    |                        |
| 38194  | Defect        | Extra web elements were displayed                                                                 | No extra web elements are                                                                                                    | Pending                |
|        | Fix           | on <i>Pending Delegation Requests</i> page when CSS was disabled.                                 | displayed on <i>Pending Delegation</i><br><i>Requests</i> page when CSS is<br>disabled.                                                                                                    | Delegation<br>Requests |
| 37813  | Defect        | The word <b>Update</b> was repeated                                                               | The word <b>Update</b> is not repeated                                                                                                    | Pick a New Plan        |
|        | Fix           | twice in a statement on Pick a New                                                                | twice in any statement on Pick a                                                                                                    |                        |
|        |               | Plan page.                                                                                        | New Plan page.                                                                                                    |                        |
| 37288  | Defect        | When an admin clicked the Enroll                                                                  | When an admin clicks the Enroll                                                                                                    | Provide                |
|        | Fix           | button on Provide eSignature page,                                                                | button on <i>Provide eSignature</i> page,                                                                                                    | eSignature             |
|        |               | a blank page was displayed.                                                                       | Confirmation page displays.                                                                                                    |                        |
| 38019  | Defect        | When a user searched for a                                                                        | When a user searches for a                                                                                                    | Tell us about          |
|        | Fix           | doctor's name with special                                                                        | doctor's name with special                                                                                                    | your health care       |
|        |               | characters on Tell us about your                                                                  | characters on Tell us about your                                                                                                    | needs                  |
|        |               | health care needs page, No results                                                                | health care needs page, results                                                                                                    |                        |
| 20200  | Dofact        | The Tell us about your bealth care                                                                | The Tall us about your bealth care                                                                                                    | Tall us about          |
| 50300  |               | needs have did not allow users to                                                                 | needs have allows users to ontor                                                                                                    | vour bealth care       |
|        |               | enter Zip Code.                                                                                   | Zip Code.                                                                                                    | needs                  |

|        |               |                                                                                                    | Updated/Resolved Functionality                                                                                                    |                                            |
|--------|---------------|----------------------------------------------------------------------------------------------------|----------------------------------------------------------------------------------------------------|--------------------------------------------|
| Ref ID | Туре          | Previous Design/Problem                                                                                                    | In this Release                                                                                                    | Pages Impacted                             |
| 38060  | Defect<br>Fix | When a user attempted to fill<br><b>Doctor</b> name field on <i>Tell us about</i><br><i>your health care needs</i> page using<br>arrow keys on the keyboard, the<br>text box was filled with the<br>dropdown values along with code.                                                                                                    | When a user attempts to fill<br><b>Doctor</b> name field on <i>Tell us about</i><br><i>your health care needs</i> page using<br>arrow keys on the keyboard, the<br>text box is only filled with the<br>dropdown values without code.                                                                                                    | Tell us about<br>your health care<br>needs |
| 38237  | Defect<br>Fix | <ul> <li>The mentioned were issues on <i>Tell</i> us about your health care needs page.</li> <li>The results disappear if the backspace key was pressed or a click on the page.</li> <li>The results collapsed when clicked on the scroll bar.</li> <li>When scrolled using arrow keys from the bottom of the list, the scroll bar reached the first search result.</li> </ul> | <ul> <li>The mentioned are fixes on <i>Tell us</i> about your health care needs page.</li> <li>The results do not disappear if the backspace key is pressed or a click on the page.</li> <li>The results do not collapse when clicked on the scroll bar.</li> <li>When scrolled using arrow keys from the bottom of the list, the scroll bar reaches the previous result.</li> </ul> | Tell us about<br>your health care<br>needs |
| 38566  | Defect<br>Fix | When a user clicked <b>Back to</b><br><b>Preferences</b> link on <i>View Plans</i><br>page, <i>Tell us about your health care</i><br><i>needs</i> page displayed with the<br>hospital address outside the box.                                                                                                    | When a user clicks <b>Back to</b><br><b>Preferences</b> link on <i>View Plans</i><br>page, <i>Tell us about your health</i><br><i>care needs</i> page displays with the<br>hospital address inside the box.                                                                                                    | Tell us about<br>your health care<br>needs |
| 38529  | Defect<br>Fix | There was no space between Dr &<br>First Name and the first alphabet in<br>First Name was in lower case on<br>Tell us about your health care<br>needs page.                                                                                                    | There is a space between Dr & First<br>Name and the first alphabet in First<br>Name is in upper case on <i>Tell us</i><br><i>about your health care needs</i> page.                                                                                                    | Tell us about<br>your health care<br>needs |
| 38239  | Defect<br>Fix | When a user clicked the <b>edit</b> link<br>under <b>Doctor's and Facilities</b> on<br><i>View Health Plan Details</i> page, <i>Tell</i><br><i>us about your health care needs</i><br>page (page to enter medical service<br>use) incorrectly displayed.                                                                                                    | When a user clicks the <b>edit</b> link<br>under <b>Doctor's and Facilities</b> on<br><i>View Health Plan Details</i> page, <i>Tell</i><br><i>us about your health care needs</i><br>page (page to enter Doctor, Dentist<br>and Hospital) correctly displays.                                                                                                    | Tell us about<br>your health care<br>needs |
| 38193  | Defect<br>Fix | The agent list on <i>View Agent List</i><br>page was not aligned correctly<br>when accessed on Internet Explorer<br>or Firefox browser.                                                                                                    | The agent list on <i>View Agent List</i><br>page is aligned correctly when<br>accessed on Internet Explorer or<br>Firefox browser.                                                                                                    | View Agent List                            |
| 38238  | Defect<br>Fix | When a user attempted to compare plans on <i>View Plans</i> page.                                                                                                    | When a user attempts to compare plans on <i>View Plans</i> page, the                                                                                                    | View Plans                                 |

|        |        |                                     | Updated/Resolved Functionality       |                |
|--------|--------|-------------------------------------|--------------------------------------|----------------|
| Ref ID | Туре   | Previous Design/Problem             | In this Release                      | Pages Impacted |
|        |        | the comparison popup displayed      | comparison popup displays on the     |                |
|        |        | on the right-hand side of the page. | middle of the page.                  |                |
| Report | S      |                                     |                                      |                |
| 38846  | Defect | The detection strategy was set to   | The detection strategy is set to     | NA             |
|        | FIX    | NOLEXISLS IN                        | NONE IN                              |                |
|        |        | INDV LIPDATE iob resulted in        | INDV LIPDATE job thereby             |                |
|        |        | performance issues.                 | improving the performance.           |                |
|        |        |                                     |                                      |                |
|        |        | Impacted SA                         |                                      |                |
|        |        | Transaction SA                      |                                      |                |
|        |        | the second data dia tan             |                                      |                |
|        |        | Impacted Attributes                 |                                      |                |
| 36507  | Defect | SCN LOAD DW CE INDV UPDATE          | SCN LOAD DW CE INDV UPDATE           | NA             |
|        | Fix    | batch job took more than 5 hours    | batch job completes in 3 hours and   |                |
|        |        | to complete and processed both      | processes today's data only.         |                |
|        |        | today's and previous day's data.    |                                      |                |
|        |        |                                     |                                      |                |
|        |        | Impacted SA                         |                                      |                |
|        |        | NA                                  |                                      |                |
|        |        | Impacted Attributes                 |                                      |                |
|        |        | NA                                  |                                      |                |
| 38605  | Defect | The AHBX Carry Forward extract      | The AHBX Carry Forward extract       | NA             |
|        | Fix    | report did not populate the CFS     | report populates the CFS             |                |
|        |        | Transition attributes.              | Transition attributes.               |                |
|        |        | Impacted SA                         |                                      |                |
|        |        | NA                                  |                                      |                |
|        |        |                                     |                                      |                |
|        |        | Impacted Attributes                 |                                      |                |
|        |        | NA                                  |                                      |                |
| 36788  | Defect | The Discrepancy Report for          | The Discrepancy Report for           |                |
|        | Fix    | Delegation Fact Records displayed   | Delegation Fact Records displays     |                |
|        |        | negative value for discrepancy.     | only positive value for discrepancy. |                |
|        |        | Impacted SA                         |                                      |                |
|        |        | Delegations SA, Enrollee SA,        |                                      |                |
|        |        | Enrollment SA, Submitted Indv SA    |                                      |                |
|        |        |                                     |                                      |                |

Release 17.9

|        |           |                                    | Updated/Resolved Functionality    |                |
|--------|-----------|------------------------------------|-----------------------------------|----------------|
| Ref ID | Туре      | Previous Design/Problem            | In this Release                   | Pages Impacted |
|        |           | Impacted Attributes                |                                   |                |
|        |           | NA                                 |                                   |                |
| Consun | ner Assis | tance                              |                                   |                |
| 38957  | Defect    | When an admin (Broker admin)       | When an admin (Broker admin)      | Agency         |
|        | Fix       | attempted to update Federal Tax Id | attempts to update Federal Tax Id | Information    |
|        |           | field for an agency on Agency      | field for an agency on Agency     |                |
|        |           | Information page with an existing  | Information page with an existing |                |
|        |           | Id in the database, the save was   | Id in the database, the following |                |
|        |           | successful.                        | validation message displays       |                |
|        |           |                                    | Number already exists.            |                |

#### **Alternate Procedures**

#### **Summary of Alternate Procedures**

This section summarizes Alternate Procedures **No Longer in Effect** as of this release. Except for the following (and those noted in previous release notes), all other Alternate Procedures from previous releases remain in effect.

|                    |                                                                            |        | Release   |
|--------------------|----------------------------------------------------------------------------|--------|-----------|
| #                  | Alternate Procedures No Longer in Effect                                   | Ref ID | Delivered |
| Enrolln            | nent-Financial Management                                                  |        |           |
| 251                | A "We Apologize" error occurs on the Household Enrollment Summary          | 37663  | 17.9      |
|                    | page when user abandons a RAC and starts plan selection                    |        |           |
| 237                | Home page displaying Apply Now button after reinstating Participation in a | 35691  | 17.9      |
|                    | Plan.                                                                      |        |           |
| 246                | When a user reported a change to income and is eligible for MAGI Medi-     | 37326  | 17.9      |
|                    | Cal, Individual Homepage displays Report a Change button instead of        |        |           |
|                    | Continue Dental Plan Update button.                                        |        |           |
| Online Application |                                                                            |        |           |
| 238                | When creating an account, the OK button in the Invalid Access Code popup   | 36120  | 17.9      |
|                    | may be enabled even though the user has not completed the re-CAPTCHA.      |        |           |
| 247                | When creating an account, the Done button may not be enabled when the      | 37255  | 17.9      |
|                    | user edits the Preferred Contact Method and the Additional Contact         |        |           |
|                    | Information.                                                               |        |           |
| 240                | When creating an account, an individual may encounter a We Apologize       | 37289  | 17.9      |
|                    | error if they input a duplicate username.                                  |        |           |
| 239                | When an admin applies on behalf of a user on Flexible Application page,    | 37125  | 17.9      |
|                    | the Review Application page does not display Household Annual Income       |        |           |
|                    | details under Monthly Household Income panel.                              |        |           |

Release 17.9

|     |                                                                                                    |        | 1                    |
|-----|----------------------------------------------------------------------------------------------------|--------|----------------------|
| #   | Alternate Procedures No Longer in Effect                                                                                                    | Ref ID | Release<br>Delivered |
| 244 | When creating an account, the system automatically indicates 'Cannot contain a dictionary word' when the user starts typing into the Password field. | 37332  | 17.9                 |

### This section summarizes the **NEW** Alternate Procedures for known issues agreed to be resolved in a future release.

|        |                                                                                          |        | Planned   |
|--------|------------------------------------------------------------------------------------------|--------|-----------|
| #      | New Alternate Procedures                                                                 | Ref ID | Release   |
| Online | Application                                                                              | 1      |           |
| 253    | After clicking the <b>Report a Change</b> button and selecting the <b>Flexible Admin</b> | 40014  | 17.9.1    |
|        | View button in the View Confirmation popup, a new Apply for Health                       |        |           |
|        | Insurance page or a We Apologize error message displays.                                 |        |           |
| 254    | Clicking the <b>Find Local Help</b> link on any page of the application displays the     | 38810  | 17.10     |
|        | Free Confidential Help in Your Area page instead of the Find Local Help                  |        |           |
|        | page.                                                                                    |        |           |
| 255    | The Sign and Submit your changed Application page does not reflect the                   | 40083  | 17.9.1    |
|        | change made to the Primary Contact's home address when processing a                      |        |           |
|        | Report a Change via the Flexible Admin View.                                             |        |           |
| 256    | User successfully terminates their CalHEERS Application and is redirected                | 40134  | Unassigne |
|        | to the <b>Individual Home</b> page.                                                      |        | d         |
| 257    | The system is incorrectly displaying a We Apologize error popup when a                   | 40319  | 17.9.1    |
|        | user inputs an incorrect PIN on the Sign and Submit Your Application/Sign                |        |           |
|        | and Submit Your Changed Application page and attempts to submit the                      |        |           |
|        | CalHEERS application.                                                                    |        |           |
| 258    | Service Center Representatives, Service Center Representative Supervisor                 | 40326  | 17.9.1    |
|        | Enhanced, County Eligibility Workers and Security Administrators are not                 |        |           |
|        | able to unblock and reset user accounts and passwords for their members                  |        |           |
|        | in the User Accounts Administration page using the Internet Explorer                     |        |           |
|        | browser.                                                                                 |        |           |
| 260    | The Claimed as a dependent section on Tax Information Review page                        | 40178  | 17.10     |
|        | incorrectly displays a Household member claimed by <b>Nobody Files taxes</b>             |        |           |
|        | instead of Someone else.                                                                 |        |           |
| 261    | A household member's income is not being recalculated after being edited                 | 40206  | 17.9.1    |
|        | on the Review Individual's Income page and Estimate 2017 Household                       |        |           |
|        | Income page.                                                                             |        |           |
| 262    | The CalHEERS Online Application is providing the incorrect MAGI eligibility              | 40262  | 17.9.1    |
|        | status for users who have re-submitted via the Single Streamline                         |        |           |
|        | Application. This only occurs after Negative Action has been taken to                    |        |           |
|        | release the user's case from their current County of Responsibility.                     |        |           |

Release 17.9

**Alternate Procedure 253:** After clicking the **Report a Change** button and selecting the **Flexible Admin View** button in the *View Confirmation* popup, a new *Apply for Health Insurance* page or a We Apologize error message displays.

| Users Impacted   | SCR, SCR Sup-Enhanced, CEW                                                                                    |
|------------------|----------------------------------------------------------------------------------------------------|
| Area Impacted    | Online Application                                                                                            |
| What's Happening | The user clicks on the <b>Report a Change</b> button on the <b>Individual Home</b> page and                   |
| Now              | selects the <b>Flexible Admin View</b> button in the <i>View Confirmation</i> popup. A new                    |
|                  | Apply for Health Insurance page displays.                                                                     |
|                  | Or                                                                                                    |
|                  | The user clicks on the <b>Report a Change</b> button on the <b>Individual Home</b> page after                 |
|                  | having canceled the previous change report and selects the Flexible Admin View                                |
|                  | button in the View Confirmation popup. A We Apologize error message displays.                                 |
| Actions to Take  | <ol> <li>Click on the Consumer Home button in the header to return to the<br/>Individual Homepage.</li> </ol> |
|                  | <ol> <li>Click on the Continue Report a Change button on the Individual Home<br/>page.</li> </ol>             |
|                  | 3) Select the <b>Consumer View</b> button from the <i>View Confirmation</i> popup.                            |
| Defect #         | 40014                                                                                                    |
| Planned Release  | 17.9.1                                                                                                    |

**Alternate Procedure #254** - Clicking the **Find Local Help** link on any page of the application displays the *Free Confidential Help in Your Area* page instead of the *Find Local Help* page.

| Users Impacted   | All Users                                                                                                    |
|------------------|----------------------------------------------------------------------------------------------------|
| Area Impacted    | Online Application                                                                                                    |
| What's Happening | Clicking the Find Local Help link on any page of the application displays the Free                                                                                                    |
| Now              | Confidential Help in Your Area page instead of the Find Local Help page.                                                                                                    |
| Actions to Take  | <ol> <li>On the Consumer Home page, scroll to the bottom of the page and click the<br/>Manage Delegates link under the More Actions section. The page displays<br/>with the old version of the global header.</li> <li>Hover over Get Help in the global header and click the Find Local Help link.<br/>Proceed as usual in locating an Agent or CEC delegate.</li> </ol> |

Release 17.9

| Alternate Procedure #254 - Clicking the Find Local Help link on any page of the application displays the | Free |
|----------------------------------------------------------------------------------------------------|------|
| Confidential Help in Your Area page instead of the Find Local Help page.                                 |      |

| Defect #        | 38810 |
|-----------------|-------|
| Planned Release | 17.10 |

Alternate Procedure #255: The *Sign and Submit your changed Application* page does not reflect the change made to the Primary Contact's home address when processing a Report a Change via the Flexible Admin View.

| Users Impacted   | SCR, SCR Sup-Enhanced, CEW                                                                                                    |  |  |
|------------------|----------------------------------------------------------------------------------------------------|--|--|
| Area Impacted    | Online Application                                                                                                    |  |  |
| What's Happening | After updating the Primary Contact's home address and clicking the <b>Full Validation</b>                                                                                                    |  |  |
| Now              | and <b>Continue</b> button via the <b>Flexible Admin View</b> , the <i>Sign and Submit your</i>                                                                                                    |  |  |
|                  | <i>Changed Application</i> page displays but does not reflect the update to the address.                                                                                                    |  |  |
| Actions to Take  | <ol> <li>Click the Save and Exit button to return to the Individual Home page.</li> <li>Click on the Continue Report a Change button on the Individual Home page.</li> <li>Select the Consumer View button in the View Confirmation popup to process the change to the Primary Contact's home address.</li> </ol> |  |  |
| Defect #         | 40083                                                                                                    |  |  |
| Planned Release  | 17.9.1                                                                                                    |  |  |

| Alternate Procedure #256: User successfully terminates their CalHEERS Application and is redirected to the Individual Home page. |                                                                                                    |  |
|----------------------------------------------------------------------------------------------------|----------------------------------------------------------------------------------------------------|--|
| Users Impacted                                                                                                    | All Users                                                                                              |  |
| Area Impacted                                                                                                    | Online Application                                                                                     |  |
| What's Happening<br>Now                                                                                                    | User successfully terminates their CalHEERS Application and is redirected to the Individual Home page. |  |
| Actions to Take                                                                                                    | To confirm successful termination of the CalHEERS Application:                                         |  |

39

| Alternate Procedure #256: User successfully terminates their CalHEERS Application and is redirected to the Individual Home page. |                                                                                                    |  |  |
|----------------------------------------------------------------------------------------------------|----------------------------------------------------------------------------------------------------|--|--|
|                                                                                                    | <ol> <li>Click on the View Case History link on the Individual Home page; the<br/>Enrollment History page displays.</li> </ol> |  |  |
|                                                                                                    | <ol><li>The Enrollment Status field on Enrollment History page displays the status<br/>of the Enrollment.</li></ol>            |  |  |
|                                                                                                    | Or                                                                                                    |  |  |
|                                                                                                    | 1) Click on the <i>Transaction History</i> link on the Individual home page; the <b>Transaction History</b> page displays      |  |  |
|                                                                                                    | 2) The Transactions Table will display the Terminate Participation transaction.                                                |  |  |
| Defect #                                                                                                    | 40134                                                                                                    |  |  |
| Planned Release                                                                                                    | Unassigned                                                                                                    |  |  |

**Alternate Procedure #257:** The system is incorrectly displaying a *We Apologize* error popup when a user inputs an incorrect PIN on *Sign and Submit Your Application/ Sign and Submit Your Changed Application* page and attempts to submit the CalHEERS application

| Users Impacted   | All Users                                                                                                    |
|------------------|----------------------------------------------------------------------------------------------------|
| Area Impacted    | Online Application                                                                                                    |
| What's Happening | The system is incorrectly displaying a We Apologize error popup when a user inputs                                                                                                    |
| Now              | an incorrect PIN on the Sign and Submit Your Application/Sign and Submit Your                                                                                                    |
|                  | Changed Application page and attempts to submit the CalHEERS application.                                                                                                    |
| Actions to Take  | <ol> <li>Click on the Close button in the We Apologize popup.</li> <li>Click on the Back button on Sign and Submit Your Application/Sign and<br/>Submit Your Changed Application page, Voter Registration page displays.</li> <li>Click on the Next button on Voter Registration page, Sign and Submit Your<br/>Application/Sign and Submit Your Changed Application page displays.</li> <li>The user may now enter the required information and the correct PIN on<br/>the Sign and Submit Your Application/Sign and Submit Your Changed<br/>Application page and click the Submit Application button to submit the<br/>CalHEERS Application.</li> <li>Note: If the User cannot remember their PIN, they can change the PIN from<br/>their My Profile or My Settings page.</li> </ol> |

Release 17.9

**Alternate Procedure #257:** The system is incorrectly displaying a *We Apologize* error popup when a user inputs an incorrect PIN on *Sign and Submit Your Application/ Sign and Submit Your Changed Application* page and attempts to submit the CalHEERS application

| Defect #        | 40319  |
|-----------------|--------|
| Planned Release | 17.9.1 |

Alternate Procedure #258: Service Center Representatives, Service Center Representative Supervisor Enhanced, County Eligibility Workers and Security Administrators are not able to unblock and reset user accounts and passwords for their members in the *User Accounts Administration* page using the Internet Explorer browser.

| Users Impacted   | Service Center Representatives, Service Center Representative Supervisor<br>Enhanced, County Eligibility Workers and Security Administrator.                                                                                   |  |  |
|------------------|----------------------------------------------------------------------------------------------------|--|--|
| Area Impacted    | Online Application                                                                                                    |  |  |
| What's Happening | Service Center Representatives, Service Center Representative Supervisor                                                                                                    |  |  |
| Now              | Enhanced, County Eligibility Workers and Security Administrators are not able to unblock and reset user accounts and passwords for their members in the User Accounts Administration page using the Internet Explorer browser. |  |  |
| Actions to Take  | <ul> <li>To unblock or reset user accounts and password, advise the user to:</li> <li>1) Login using the Chrome or Firefox browser to access the User Accounts Administration page.</li> </ul>                                 |  |  |
| Defect #         | 40326                                                                                                    |  |  |
| Planned Release  | 17.9.1                                                                                                    |  |  |

Alternate Procedure #260: The Claimed as a dependent section on *Tax Information Review* page incorrectly displays a Household member claimed by **Nobody Files taxes** instead of **Someone else.** 

| Users Impacted | All Users          |
|----------------|--------------------|
| Area Impacted  | Online Application |

Release 17.9

| Alternate Procedure #260: The Claimed as a dependent section on Tax Information Review page incorrectly |
|----------------------------------------------------------------------------------------------------|
| displays a Household member claimed by <b>Nobody Files taxes</b> instead of <b>Someone else.</b>        |

| What's Happening | The Claimed as a dependent section on Tax Information Review page incorrectly                                                     |  |  |  |
|------------------|----------------------------------------------------------------------------------------------------|--|--|--|
| Now              | displays a Household member claimed by Nobody Files taxes instead of Someone                                                      |  |  |  |
|                  | else.                                                                                                    |  |  |  |
| Actions to Take  | Advise the user to:<br>1) Proceed with submitting the CalHEERS Online Application as this is a display<br>only issue.             |  |  |  |
|                  | <b>Note</b> : There are no downstream impacts to the CalHEERS Online Application as the database records the correct information. |  |  |  |
| Defect #         | 40178                                                                                                    |  |  |  |
| Planned Release  | 17.10                                                                                                    |  |  |  |

### **Alternate Procedure #261:** A household member's income is not being recalculated after being edited on the *Review Individual's Income* page and *Estimate 2017 Household Income* page.

| Users Impacted   | All Users                                                                                                    |  |  |  |
|------------------|----------------------------------------------------------------------------------------------------|--|--|--|
| Area Impacted    | Online Application                                                                                                    |  |  |  |
| What's Happening | A household member's income is not being recalculated after being edited on the                                                                                                    |  |  |  |
| Now              | Review Individual's Income page and Estimate 2017 Household Income page.                                                                                                    |  |  |  |
| Actions to Take  | <ol> <li>Click on the household member's dropdown button on the Estimate 2017<br/>Household Income page.</li> <li>Click on the Edit button and the Review Individual's Income displays.</li> <li>Click Edit on the income type you wish to modify; the Edit Individual's<br/>Income popup displays.</li> <li>Select the No radio button for the Did individual get paid from this job<br/>before January 1, 2017? question.</li> <li>Type the "first paid date" in the When did individual first get paid from<br/>this job? field.</li> <li>Select the No radio button for the Does individual still have this job?<br/>question.</li> <li>Type the "last paid date" in the When was the last time Individual got paid<br/>from this job? field.</li> </ol> |  |  |  |

Release 17.9

| Alternate Procedure #261: A household member's income is not being recalculated after being edited on the <i>Review Individual's Income</i> page and <i>Estimate 2017 Household Income</i> page. |        |                                                                                                    |  |
|----------------------------------------------------------------------------------------------------|--------|----------------------------------------------------------------------------------------------------|--|
|                                                                                                    | 8)     | Click on the <b>Save</b> button and income is now recalculated on the <i>Review</i><br><i>Individual's Income</i> page and <i>Estimate 2017 Household Income</i> page. |  |
| Defect #                                                                                                    | 40206  |                                                                                                    |  |
| Planned Release                                                                                                    | 17.9.1 |                                                                                                    |  |

**Alternate Procedure 262:** The CalHEERS Online Application is providing the incorrect MAGI eligibility status for users who have re-submitted via the Single Streamline Application. This only occurs after Negative Action has been taken to release the user's case from their current County of Responsibility.

| Users Impacted   | All Users                                                                                                    |  |  |  |
|------------------|----------------------------------------------------------------------------------------------------|--|--|--|
| Area Impacted    | CalHEERS Single Streamline Application                                                                                                    |  |  |  |
| What's Happening | ng The CalHEERS Online Application is providing the incorrect MAGI eligibility status                                                                                           |  |  |  |
| Now              | for users who have re-submitted via the Single Streamline Application. This only                                                                                                |  |  |  |
|                  | occurs after Negative Action has been taken to release the user's case from their                                                                                               |  |  |  |
|                  | current County of Responsibility.                                                                                                    |  |  |  |
|                  |                                                                                                    |  |  |  |
| Actions to Take  | For the CalHEERS Online Application to receive the correct MAGI eligibility status, advise the user to:                                                                         |  |  |  |
|                  | 1) Re-submit the CalHEERS Online Application through the Flexi-App view.<br>Or                                                                                                  |  |  |  |
|                  | <ol> <li>Contact a County Eligibility Worker who can remove the Negative Action<br/>and re-determine eligibility for the consumer's CalHEERS Online<br/>Application.</li> </ol> |  |  |  |
| Defect #         | 40262                                                                                                    |  |  |  |
| Planned Release  | 17.9.1                                                                                                    |  |  |  |

| Glossary |                                   |         |                              |
|----------|-----------------------------------|---------|------------------------------|
| Acronym  | Full Form                         | Acronym | Full Form                    |
| ABE      | Accenture Billing Engine          | IMM     | Immigrant                    |
| ADA      | Americans with Disabilities Act   | IRS     | Internal Revenue System      |
| AHBX     | Accenture Health Benefit Exchange | ISO     | Information Security Officer |
| AI       | American Indian                   | IVR     | Interactive Voice Response   |

| Glossary |                                                                                                    |         |                                                                                                    |
|----------|----------------------------------------------------------------------------------------------------|---------|----------------------------------------------------------------------------------------------------|
| Acronym  | Full Form                                                                                                    | Acronym | Full Form                                                                                                    |
| ALM      | Application Lifecycle Management                                                                                                    | JAWS    | Job Access with Speech (JAWS is a computer<br>screen reader program for Microsoft<br>Windows that allows blind and visually<br>impaired users to read the screen either with<br>a text-to-speech output or by a Refreshable<br>Braille display) |
| AN       | Alaskan Native                                                                                                    | LFP     | Lawful Presence                                                                                                    |
| APTC     | Advance Premium Tax Credits                                                                                                    | LV      | Life event needs verification                                                                                                    |
| BOB      | Book of Business                                                                                                    | MCAP    | Medi-Cal Access Program                                                                                                    |
| BPM      | Business Process Management                                                                                                    | MEDS    | Medi-Cal Eligibility Determination System                                                                                                    |
| BRE      | Business Rules Engine                                                                                                    | MNE     | Manual Eligibility                                                                                                    |
| ССНІР    | County Children's Health Initiative<br>Program                                                                                                    | NMEC    | Non-MAGI MEC AID Code                                                                                                    |
| ССР      | Covered California Programs                                                                                                    | NQI     | New Qualified Immigrants                                                                                                    |
| CEC      | Certified Enrollment Counselor                                                                                                    | OBIEE   | Oracle Business Intelligence Enterprise<br>Edition                                                                                                    |
| CEE      | Certified Enrollment Entities                                                                                                    | ΟΡΑ     | Oracle Policy automation                                                                                                    |
| CEW      | County Eligibility Worker                                                                                                    | ΡΑΙ     | Projected Annual Income                                                                                                    |
| CFS      | Carry Forward Status                                                                                                    | PBE     | Plan Based Enroller                                                                                                    |
| CIN      | Client Index Number                                                                                                    | PDF     | Portable Document Format                                                                                                    |
| CMI      | Current Monthly Income                                                                                                    | PLR     | Policy Level Reporting                                                                                                    |
| CMS      | Centers for Medicare & Medicaid Services                                                                                                    | QDP     | Qualified Dental Plan                                                                                                    |
| COR      | County of Responsibility                                                                                                    | QHP     | Qualified Health Plan                                                                                                    |
| CR       | Change Requests                                                                                                    | RDP     | Registered Domestic Partner                                                                                                    |
| CSR      | Cost Share Reduction                                                                                                    | ROP     | Reasonable Opportunity Period                                                                                                    |
| CSS      | Cascading Style Sheets (CSS is a style<br>sheet language used for describing<br>the look and formatting of a<br>document written in a markup<br>language) | RTC     | Rational Team Concert                                                                                                    |
| CSV      | Comma Separated Value                                                                                                    | SA      | Subject Area                                                                                                    |
| DER      | Determination of Eligibility<br>Response                                                                                                    | SAWS    | Statewide Automated Welfare Systems                                                                                                    |
| DHCS     | Department of Health Care Services                                                                                                    | SCIN    | Statewide Client Index Number                                                                                                    |
| DWH      | Data Warehouse                                                                                                    | SCR     | Service Centre Representative                                                                                                    |
| ECM      | Electronic Content Management<br>System                                                                                                    | SFTP    | Secured File Transfer Protocol                                                                                                    |
| EDD      | Employment Development<br>Department                                                                                                    | SIR     | Service Investigation report                                                                                                    |

| Glossary |                                    |     |      |                                  |
|----------|------------------------------------|-----|------|----------------------------------|
| Acronym  | Full Form                          | Acr | onym | Full Form                        |
| EDI      | Electronic Data Interchange        | SLC | SP   | Second Lowest cost silver plan   |
| EDR      | Eligibility Determination Request  | SNC | W    | Service Now                      |
| EERC     | Eligibility Evaluation Reason Code | SQL |      | Structure Query Language         |
| EPO      | Exclusive Provider Organization    | SSA | 1    | Social Security Administration   |
| ETL      | Extract, Transform and Load        | SSN | I    | Social Security Number           |
| FDSH     | Federal Data Services Hub          | STN | IA   | Short Term Negative Action       |
| FIPS     | Federal Information Processing     | UAT |      | User Acceptance Test             |
|          | Standard                           |     |      |                                  |
| FPL      | Federal Poverty Level              | UP\ | N    | Unplanned Pregnant Woman         |
| FTB      | Franchise Tax Board                | URI | -    | Uniform Resource Locator         |
| FTI      | Federal Tax Information            | VLP | )    | Verify Lawful Presence           |
| GI       | Get Insured                        | WA  | Т    | Web Accessibility Toolbar        |
| IAP      | Insurance Affordability Programs   | WC  | С    | Web Center Content               |
| ICT      | Inter County Transfer              | WP  |      | Work Products                    |
| IDD      | Interface Definition Document      | WS  | DL   | Web Services Definition Language |